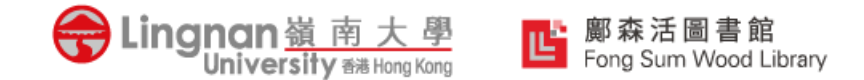

# Lingnan University Fong Sum Wood Library

# Library Orientation Workshop for Postgraduates

Emily WU Access Services Librarian Email: emily.wu@ln.edu.hk

September 2022

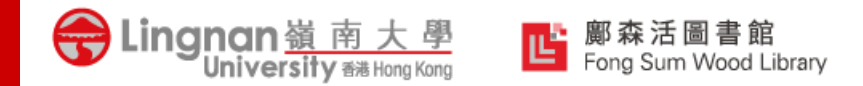

# Agenda

- Accessing the Library (overnight access)
- Locating Library Resources

(course readings, course reserves)

- Borrowing Beyond the Library
- HKALL (books from other UGC libraries), ILL (books, articles, book chapters from overseas partners)
- Locating Electronic Resources
- Using Library Facilities
- Other Useful Services (Library tours, Library workshops, 1-on-1 consultation service)

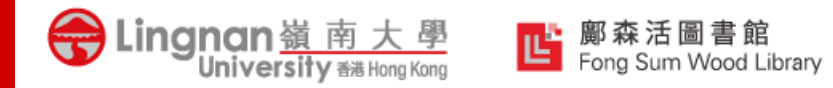

## Where is the Library?

#### Lingnan University Fong Sum Wood Library

Location: 1-3/F, Patrick Lee Wan Keung Academic Building

Or download <u>LU Mobile</u> to use the wayfinding map to guide you to the Library

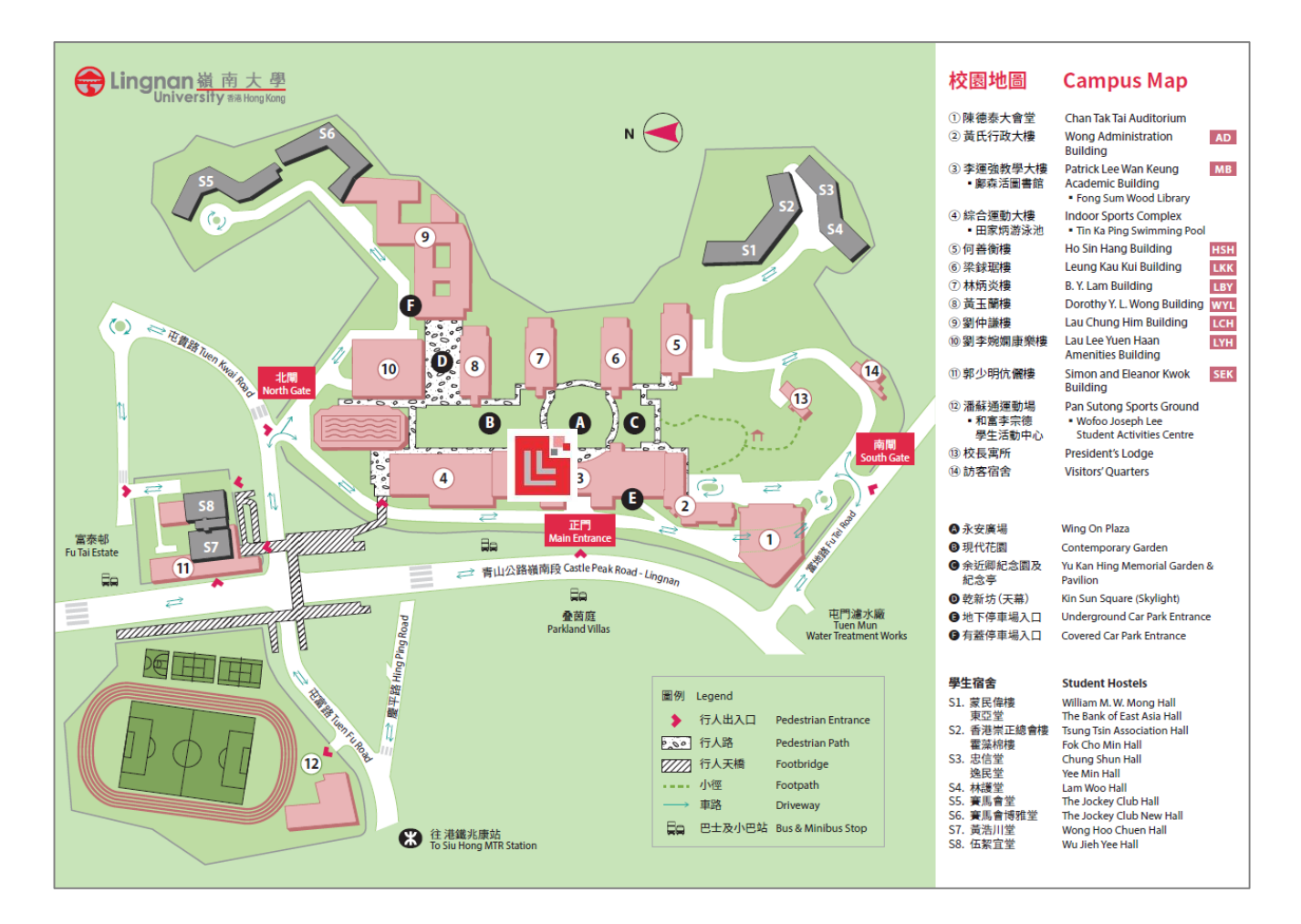

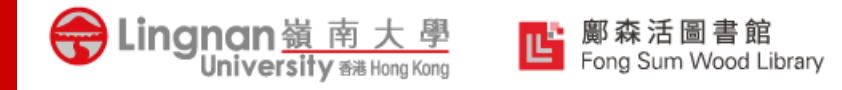

## Where is the Library?

#### Lingnan University Fong Sum Wood Library

Entrance: 1/F, Patrick Lee Wan Keung Academic Building

Tap your student ID to enter and leave the Library

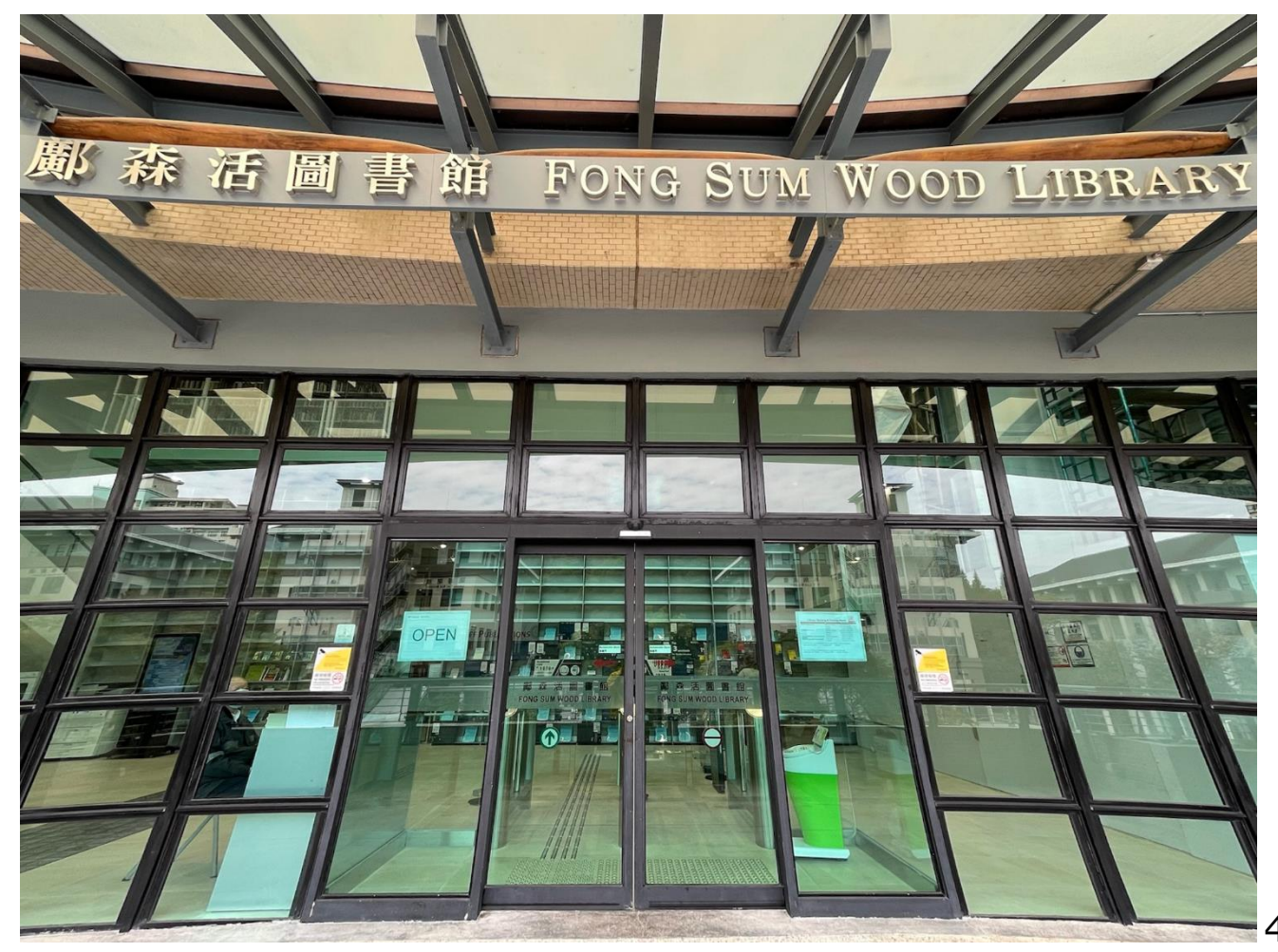

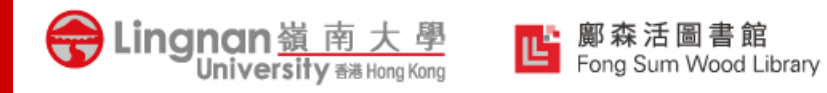

## Library Resources

- **Books:** 460,000+ vols.
- Journals: 390+ titles
- Local and Overseas Newspapers: 10+

Print Collections

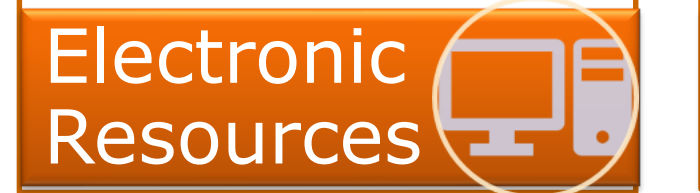

• E-books: 1.6 million+ vols.

- Full-text E-Journals: 120,000+ titles
- **Databases:** +210 covering all core subject areas
- Full-text E-newspapers: over thousands titles
- Examination Database
- AV materials: +210,000 titles

#### •Digital Commons @ Lingnan University

(https://commons.ln.edu.hk)

- Lingnan Staff Publications
- Books and Monographs of Lingnan University
- Lingnan Archives and Special Collections
- Events & Conferences videos of Lingnan University
- Lingnan Theses and Dissertations

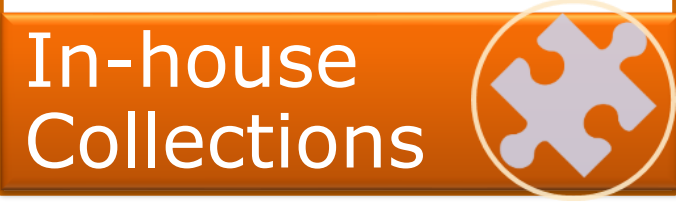

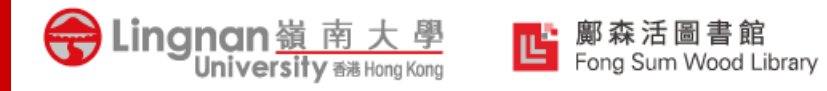

## Library Website – Your First Step for Discovery

#### https://www.library.ln.edu.hk/

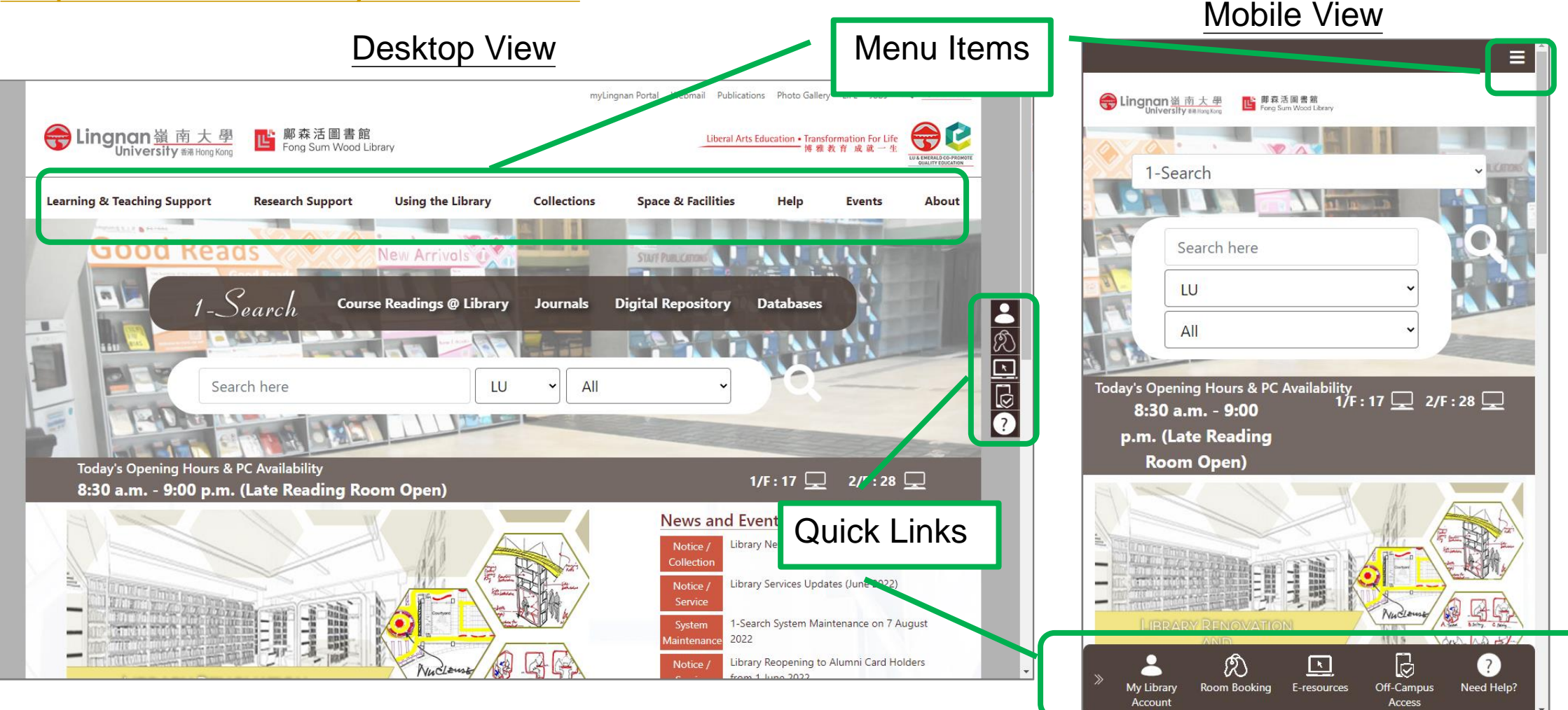

6

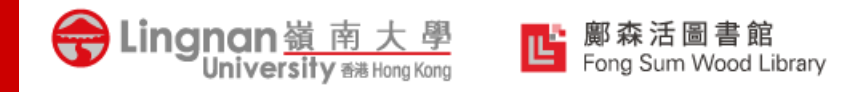

## 1-Search: An Integrated Search Engine

 Allows searching across library print resources and subscribed core full-text databases, research outputs in Digital Repository, etc.

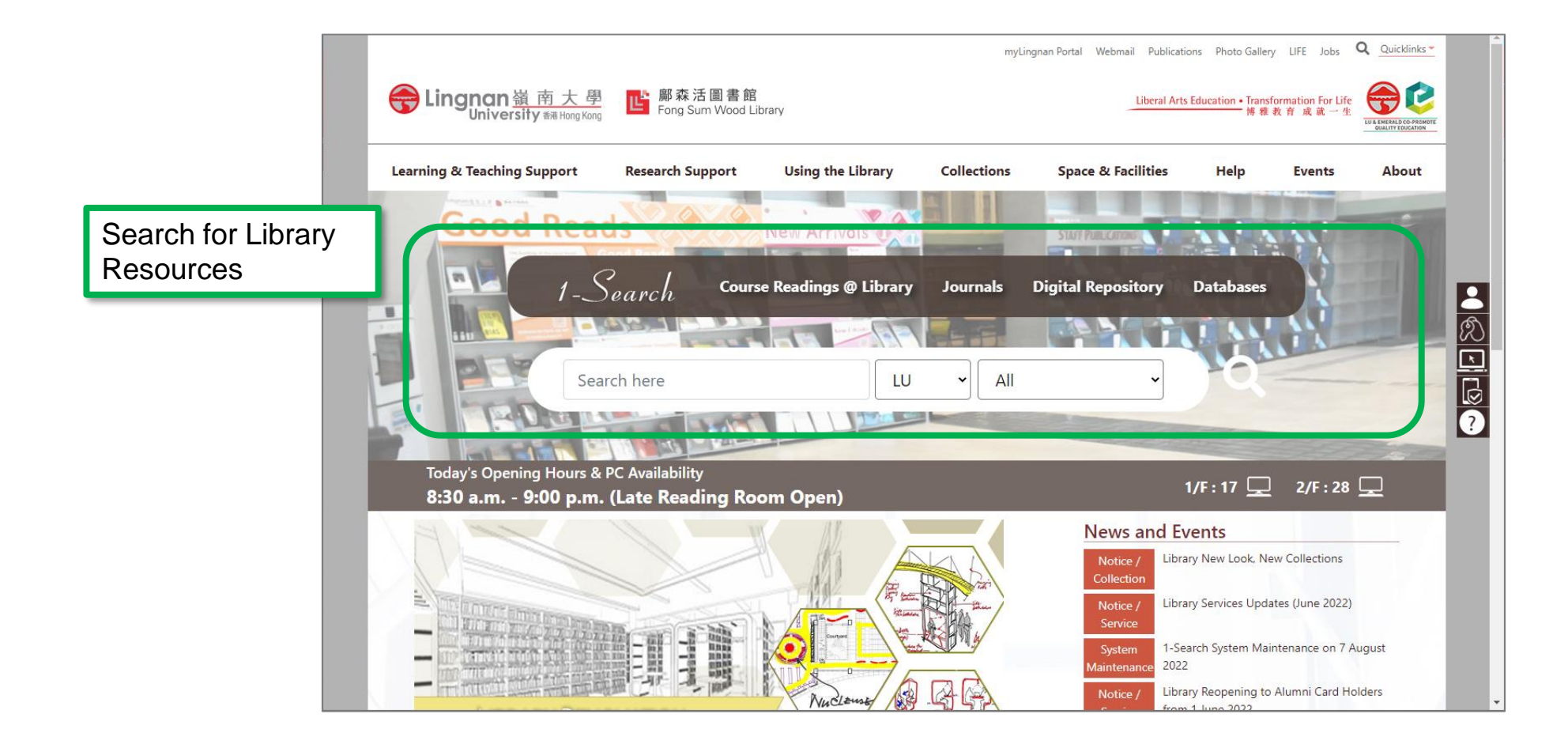

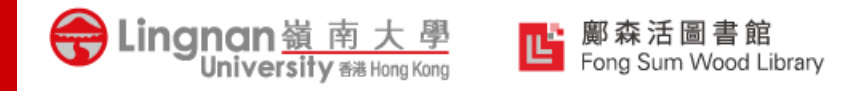

## **1-Search: An Integrated Search Engine**

1-Search engine is designed to search for the available library resources, such as **books**, **audio visual materials**, **journal articles**, **Lingnan Digital Repository** and etc.

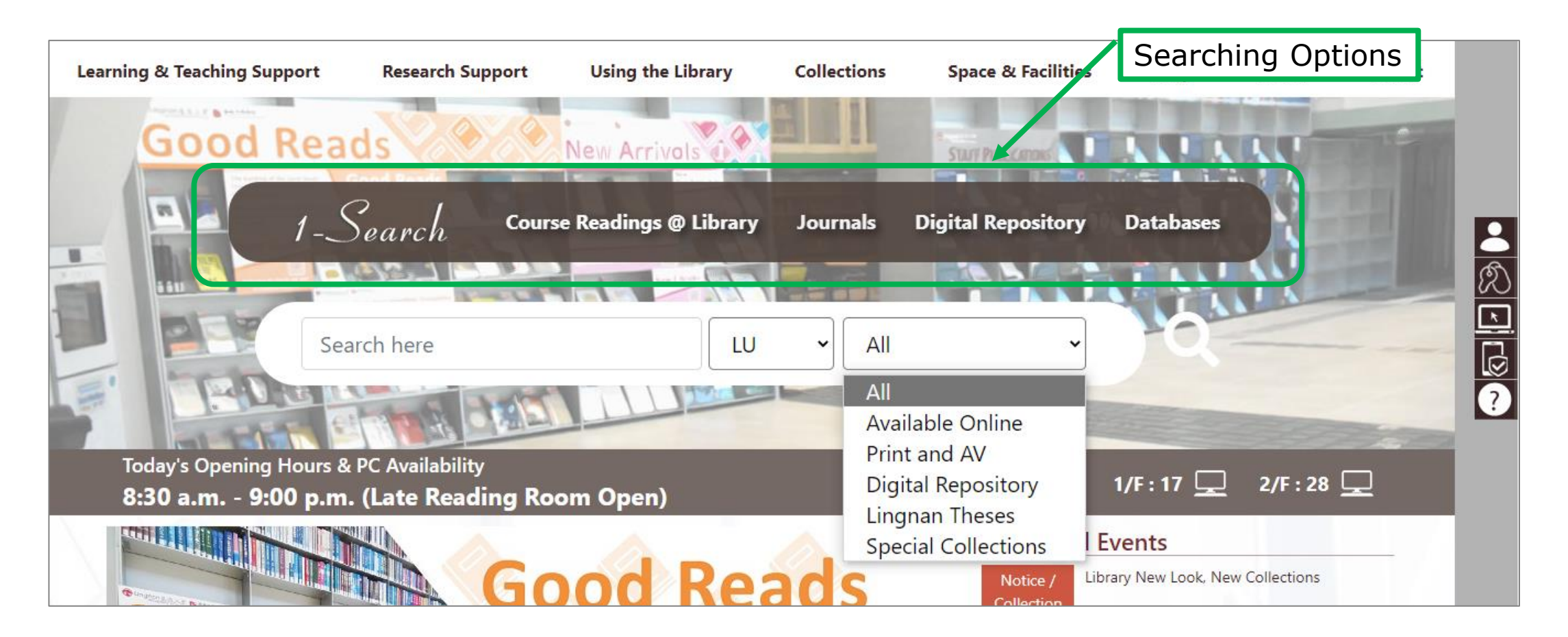

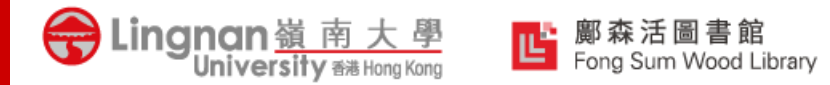

## **Different Search Options**

| Searching<br>Options         | Description                                                                                                 |
|------------------------------|----------------------------------------------------------------------------------------------------|
| 1-Search                     | To search for books, e-books, articles, journal titles, audio-visual (AV) materials, etc.                   |
| Course Readings @<br>Library | To search for reading lists of your courses                                                                 |
| Journals                     | To search for journal titles and magazines (but not journal articles) that are subscribed by the Library    |
| Digital Repository           | To search Lingnan Digital Repository for scholarly publications and creative works of the Lingnan community |
| Databases                    | To search for the database that are subscribed by the Library                                               |

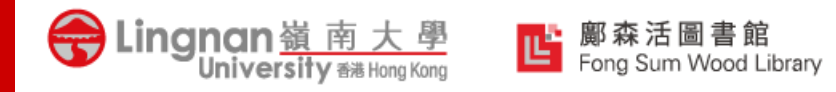

## **1-Search: An Integrated Search Engine**

Different search scopes help search more efficiently for specific type of resources from the Library.

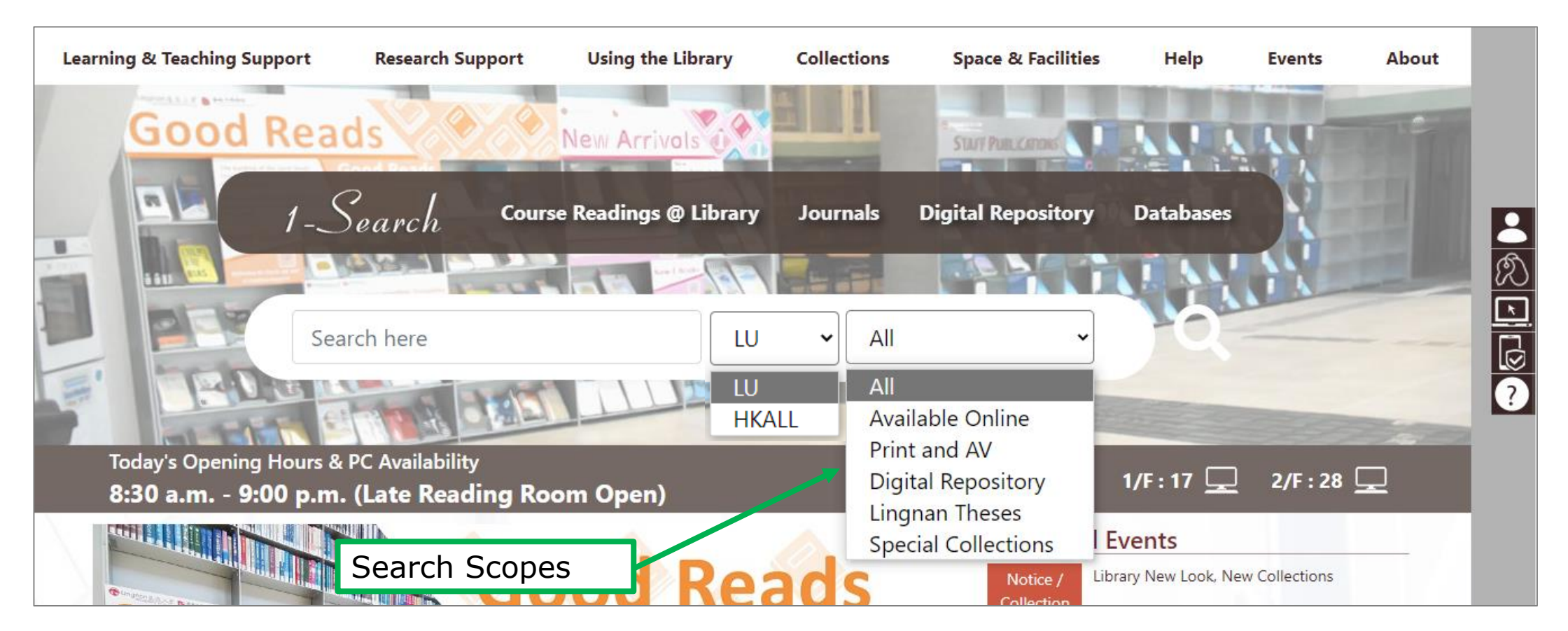

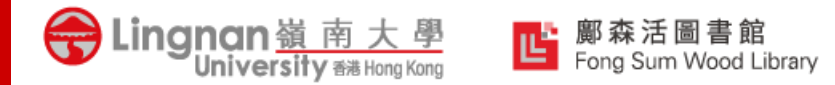

# **Different Search Scopes**

| 1 <sup>st</sup> Layer Search<br>Scopes | 2 <sup>nd</sup> Layer Search<br>Scopes | Description                                                                                                 |  |  |  |
|----------------------------------------|----------------------------------------|----------------------------------------------------------------------------------------------------|--|--|--|
| LU                                     | All                                    | To search all material types                                                                                |  |  |  |
|                                        | Available Online                       | To search all resources that are available online                                                           |  |  |  |
|                                        | Print and AV                           | To search all physical materials, including print and audio-visual items                                    |  |  |  |
|                                        | Digital Repository                     | To search Lingnan Digital Repository for scholarly publications and creative works of the Lingnan community |  |  |  |
|                                        | Lingnan Theses                         | To search Lingnan's theses and dissertations                                                                |  |  |  |
|                                        | Special Collections                    | To search Archive and Special Collections (ASC) of the Library                                              |  |  |  |
| HKALL                                  |                                        | To search and request for the resources from the 8 UGC-funded university libraries of Hong Kong             |  |  |  |

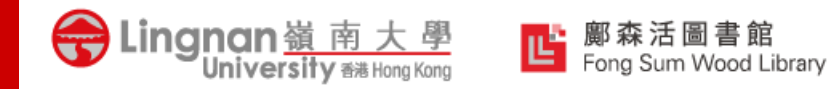

- 1. Simple Searching with keywords
- ✓ Filter the results with the options in the side menu
  - Availability
  - Material Type
  - Publication Year

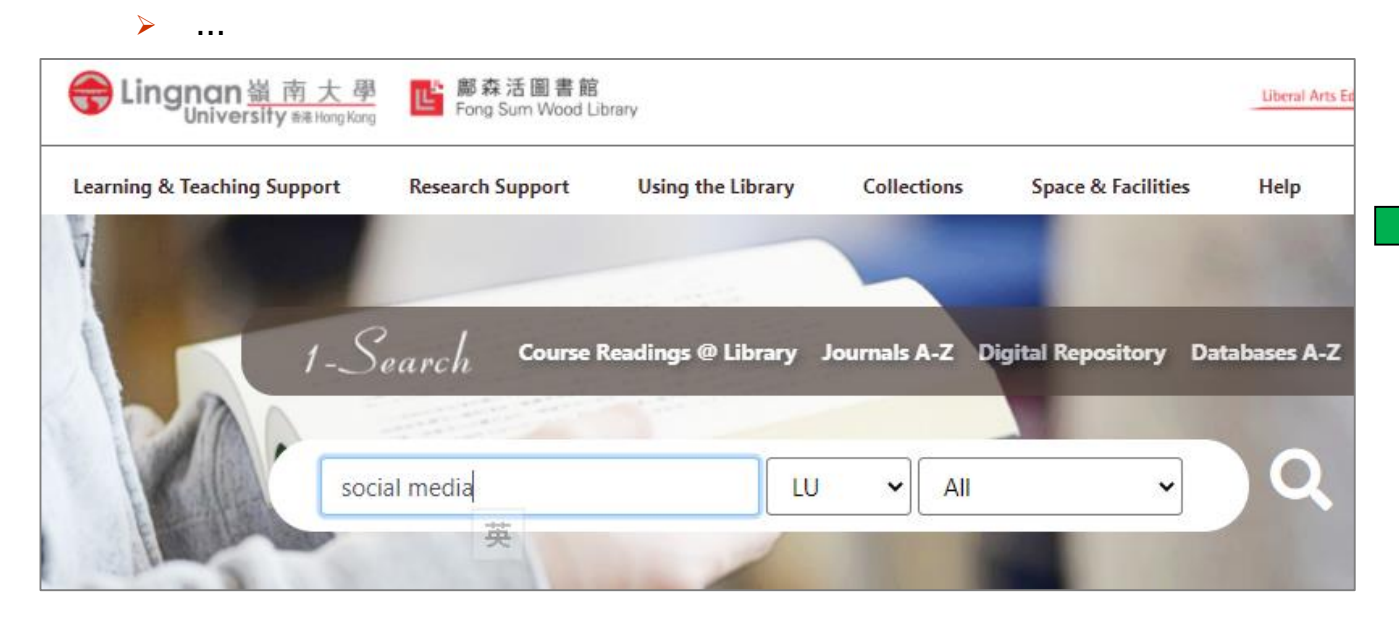

| Lingnan 嶺南大學 路森活圖書館<br>University witking Kong Libra                                                                                                    | ry                                                                                                    |
|----------------------------------------------------------------------------------------------------|----------------------------------------------------------------------------------------------------|
|                                                                                                    | social media                                                                                                    |
| Refine My Results                                                                                                    | 0 selected PAGE 1 4,711,557 Results Per                                                                                                    |
| Expand Results beyond LU Library     fort by Relevance      Availability      Available Online (4,710,637)     Peer-reviewed Journals (1,360,416)     Available in the Library (1,069) | ARTICLE<br>Social Media Metrics — A Fram<br>Peters, Kay ; Chen, Yubo ; Kaplan, Ar<br>NEW YORK: Elsevier Inc<br>Journal of interactive marketing, 20<br>Social media are becoming ubique<br>their goals yy<br>Peer Reviewed Open Access<br>Read Article [2] A Ava |
| Open Access Material Type Articles (3,076,602) Reviews (541,203) Dissertations (317,572)                                                                                               | Browse issue contents [2]<br>BOOK<br>Social media how to engage, s<br>Regina Luttrell 1975-<br>Lanham : Rowman & Littlefield Publ<br>Ebook Library.<br>P Available Online >                                                                                      |
| Show More<br>Newspapers search ><br>Publication Year ><br>Author ><br>Course Code >                                                                                                    | ARTICLE The role of social media in hig Tess, Paul A OXFORD: Elsevier Ltd Computers in human behavior, 2013 If > Scholars argue for the integrat Peer Reviewed Read Article [2]                                                                                  |
| Collections ~<br>Language ~                                                                                                    | ARTICLE<br>Brand innovation and social m<br>orientation, and the moderati<br>Nguyen, Bang; Yu, Xiaoyu ; Melewar<br>NEW YORK: Elsevier Inc<br>Industrial marketing management,<br>the study examines the relations                                                |

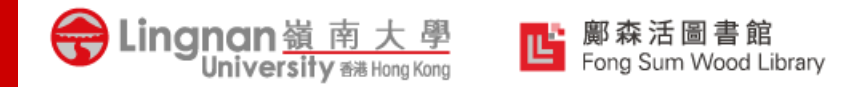

#### 2. Advanced Searching with more complicated combinations

- ✓ More options for searching
  - > Search by title, author, subject ...
- More than one criteria in one go

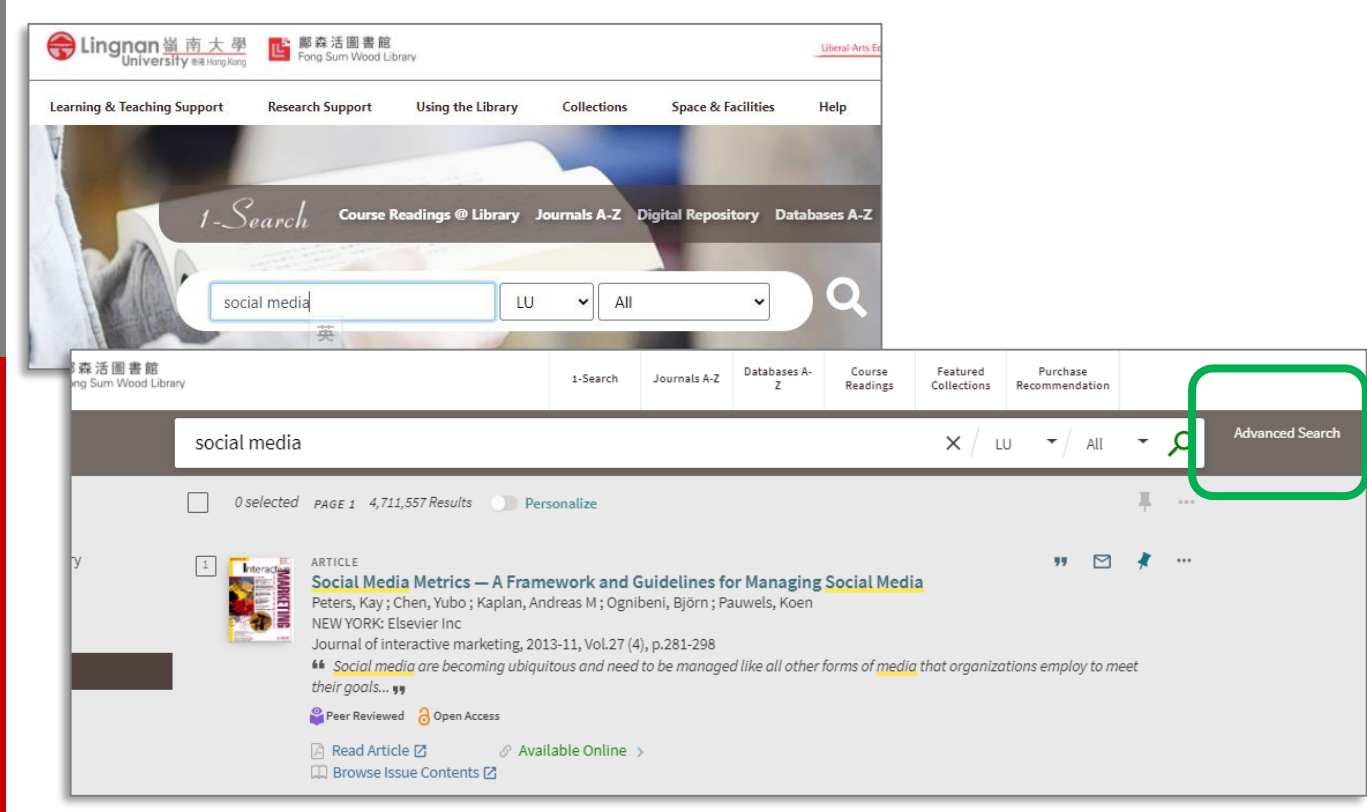

| 館<br>d Library |                                                  |                                                                                                    | 1-Search                                                                               | Journals A-Z                                                                        | Databases A-<br>Z                                 | Course<br>Readings | Featured<br>Collections      | Purchase<br>Recommendation |          |      |        |
|----------------|--------------------------------------------------|----------------------------------------------------------------------------------------------------|----------------------------------------------------------------------------------------|-------------------------------------------------------------------------------------|---------------------------------------------------|--------------------|------------------------------|----------------------------|----------|------|--------|
|                | Search for: (                                    | UU OHKALL                                                                                                    |                                                                                        |                                                                                     |                                                   |                    |                              | Search Scope:              | All      | -    | SIMPLE |
|                | Search Filters Any field AND AND AND AND AND AND | - contains                                                                                                    | Material Type<br>All items<br>Language<br>Any language<br>Publication Date<br>Any year | <u>-</u>                                                                            |                                                   | -<br>-             |                              |                            |          |      |        |
|                | → Any field co                                   | ontains social media                                                                                                    |                                                                                        |                                                                                     |                                                   |                    |                              | ۶۹ مر                      | ARCH     |      |        |
| [              | 0 selected                                       | PAGE 1 4,711,557 Results Per                                                                                                    | sonalize                                                                               |                                                                                     |                                                   |                    |                              |                            | Ŧ        | •••• |        |
|                |                                                  | ARTICLE<br>Social Media Metrics — A Fram<br>Peters, Kay ; Chen, Yubo ; Kaplan, An<br>NEW YORK: Elsevier Inc<br>Journal of Interactive marketing, 201<br>64 Social media are becoming ubiqui<br>their goals 99 | ework and (<br>dreas M ; Ogni<br>.3-11, Vol.27 (4<br>itous and need                    | <b>Guidelines fo</b><br>ibeni, Björn ; Pa<br>4), p.281-298<br><i>i to be manage</i> | or Managing<br>auwels, Koen<br>d like all other : | Social Med         | <b>ia</b><br>a that organiza | יי 🗹 🗹                     | ¥<br>eet |      |        |
|                |                                                  | Peer Reviewed 👌 Open Access                                                                                                    |                                                                                        |                                                                                     |                                                   |                    |                              |                            |          |      |        |
|                |                                                  | <ul> <li>Read Article Ø Ø Avai</li> <li>Browse Issue Contents Ø</li> </ul>                                                                                                    | lable Online                                                                           | >                                                                                   |                                                   |                    |                              |                            |          |      |        |
|                | 2 social                                         | BOOK<br>Social media how to engage, si<br>Regina Luttrell 1975-                                                                                                    | hare, and co                                                                           | onnect                                                                              |                                                   |                    |                              | <b>"</b>                   | *        |      |        |

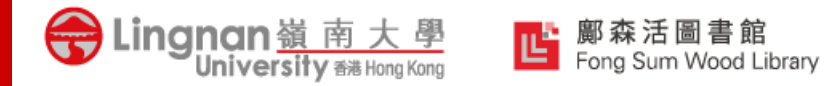

| Boolean Operator | Explanation                                            | Search result          |                                                                                                  |  |  |
|------------------|--------------------------------------------------------|------------------------|--------------------------------------------------------------------------------------------------|--|--|
| AND              | searching for results that contain both terms          | civilization AND India | the search results that contains both "civilization"<br><b>and</b> "India"                       |  |  |
| OR               | searching for results of either term                   | civilization OR India  | the search results that contains either<br>"civilization" <b>or</b> "India"                      |  |  |
| ΝΟΤ              | searching for results that contain only the first term | civilization NOT India | the search results that contains "civilization",<br>but <b>exclude</b> the content about "India" |  |  |

|      | <b>Explanation</b>                  | <u>Example</u>    | Search result                                                                                                    |
|------|-------------------------------------|-------------------|----------------------------------------------------------------------------------------------------|
| N // | search the words as an exact phrase | "time management" | the search result will only show the exact phase<br>"time management"<br>(If you do not limit the phase with quotation<br>marks, 1-Search will then only show the result<br>containing either word 'time' or 'management') |

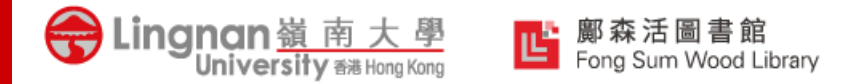

#### Wildcard / Truncation

When you are searching for resources, you can use various types of wildcards to extend your search results.

| Туре              | Explanation                                                              | Example | Search result                    |
|-------------------|--------------------------------------------------------------------------|---------|----------------------------------|
| ? (Question mark) | will match any character                                                 | wom?n   | woman, women                     |
| * (Asterisk)      | will match zero or more characters within a word or at the end of a word | form*   | form, formal, formula, formulate |

Please note that " ? " and " \* " cannot be used at the beginning of the search word.

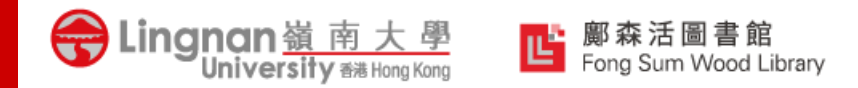

### Scenario in constructing a search

Q. I would like to write a research paper on: the impact on UK economy of the COVID-19 How can I construct a search for this theme?

- 1. **Identify** keywords from the research theme:
  - UK
  - economy
  - COVID-19
- 2. To form synonyms or related keywords. E.g.:
  - □ UK  $\rightarrow$  United Kingdom
  - Economy -> business
  - □ COVID-19 -> Coronavirus

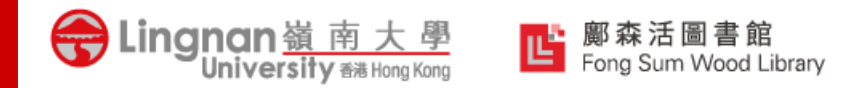

## Scenario in constructing a search

3. To **combine** keywords and use the Boolean operators/wildcards/parentheses to form the search

 (UK OR "United Kingdom") AND (econom\* OR business\*) AND (COVID-19 OR Coronavirus)

Or try to apply it to advance search

| Search for:  Everything O Books, AV & More O Course Readings O HKALL  Digital Repository                                                                            | O Articles+                                            |
|----------------------------------------------------------------------------------------------------|--------------------------------------------------------|
| Any field       ▼ contains       ▼ (econom* OR business*) AND (COVID-19 OR Coronavirus)         AND       ▼ Title       ▼ contains       ▼ (UK OR "United Kingdom") | Material Type<br>All items<br>Language<br>Any language |
| + ADD A NEW LINE 5 CLEAR                                                                                                    | Publication Date<br>Any year                           |
| → Any field <i>contains</i> (econom* OR business*) AND (COVID-19 OR Coronavirus)<br>AND Title <i>contains</i> (UK OR "United Kingdom")                              | ₽ SEARCH                                               |

# Locating and Viewing the Library Resources

#### 1. Access to Online Resources (e.g. Journal articles, eBooks, etc.)

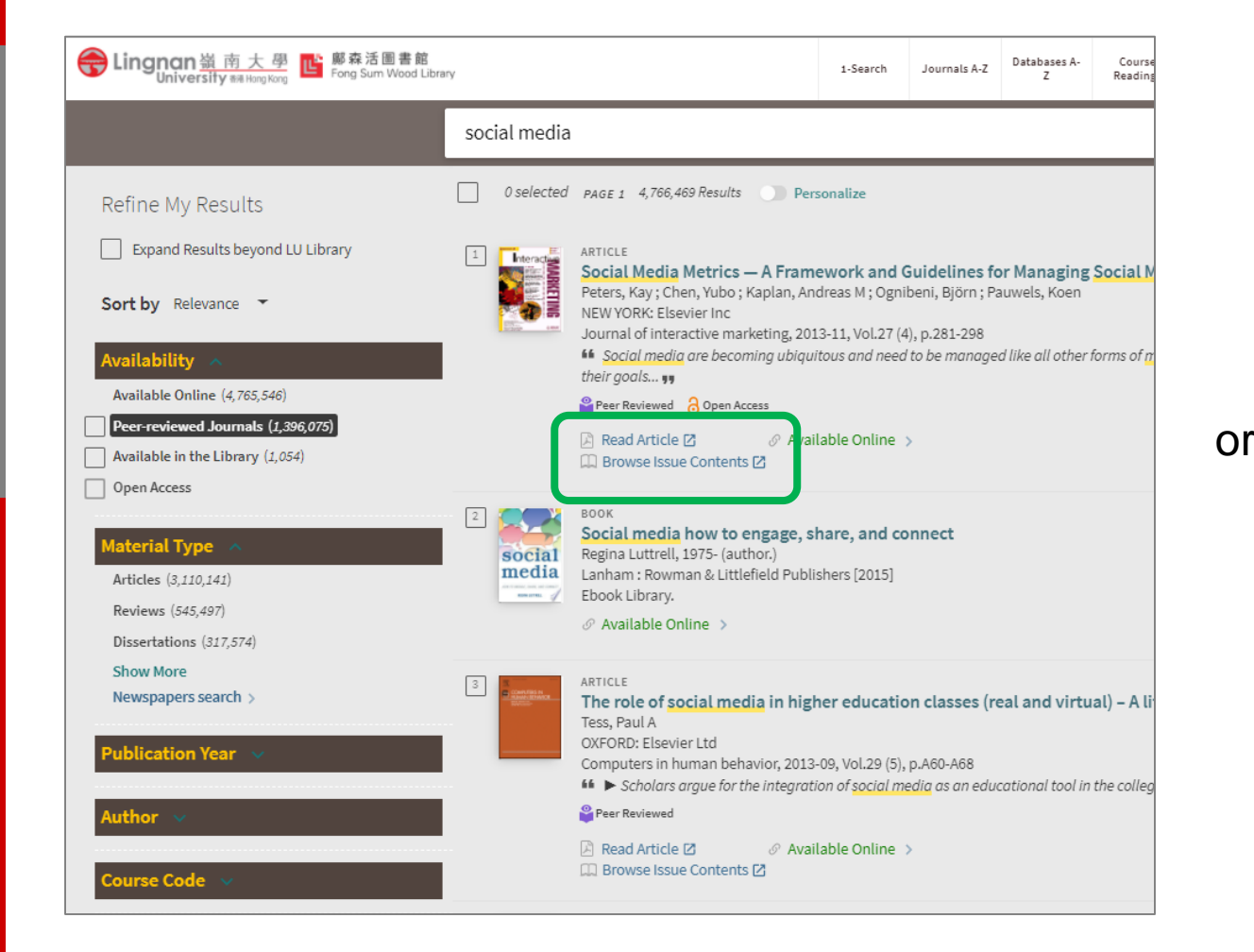

Lingnan嶺南大學

| Tine My Results                                 | ARTICLE Social Media Metrics — A Framework and Guidelines for Managing Social Media Peters, Kay; Chen, Yubo; Kaplan, Andreas M; Ognibeni, Björn; Pauwels, Koen NEW YORK: Elsevier inc Journal of interactive marketing, 2013-11, Vol.27 (4), p.281-298 Social media are becoming ubiquitous and need to be managed like all other forms of media that organizations employ to meet their goals ss Per Reviewed Open Access Read Article 2  Available Online > Read Article 2 Read Article 2 Available Online > | * |
|-------------------------------------------------|----------------------------------------------------------------------------------------------------|---|
| Ilability                                       | Send to                                                                                                    |   |
| ilable Online (4,765,546)                       | View it Online Send to                                                                                                    |   |
| r-reviewed Journals (1,396,075)                 | Details 📷 🗹 🐯 🎦 💔                                                                                                    |   |
| ilable in the Library (1,054)                   | More Links OR CODE E-MAIL REFWORKS MENDELEY ENDNOTE CITATION                                                                                                    |   |
| en Access                                       | Citation Tracker EXPORT BISTEX EXCEL PERMALINIK                                                                                                    |   |
| ews (545,497)<br>ertalions (827,574)<br>er More | To request, please  🔁 Sign in                                                                                                    |   |
| tspapers search >                               | 1-1of1                                                                                                    |   |
| lication Year                                   | Available Online at:       ScienceDirect - Business, management and accounting subject collection         Available from 1998 volume:       12 issue:         SHOW LICE       SHOW LICE                                                                                                    |   |
| hor                                             | Additional Services                                                                                                    |   |
| rse Code                                        | Interlibrary Loan - Articles [2]<br>Eligible for Lingnan staff, postgraduates and UGC-funded undergraduate students<br>Look for Open Access version [2]                                                                                                    |   |
| ections                                         |                                                                                                    |   |
| 7113.72                                         |                                                                                                    |   |
|                                                 | Report a Problem                                                                                                    |   |
|                                                 |                                                                                                    |   |

# Locating and Viewing the Library Resources

Lingnan嶺南大學 University 础 Hong Kor ■ 麝森活圖書館 Fong Sum Wood Library

#### 2. Locate Physical Resources (e.g. Books, Journal, AV items, etc.)

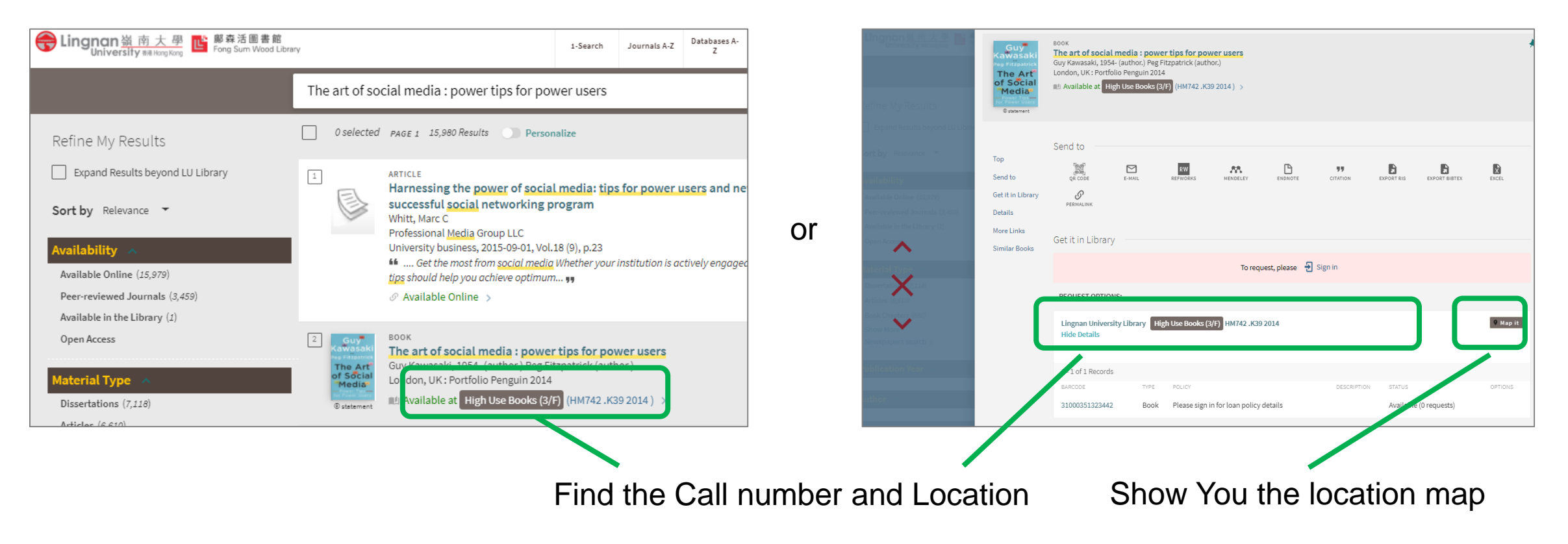

# Locating and Viewing the Library Resources

Lingnan 嶺南 University 翻

#### Tips 1: Some items are both available online and physically in Library

| The social media reader                                                                                                    | × / LU • / All •                                                                               | iew it online | View it online                                  |                                                       |                       |                                  |                |
|----------------------------------------------------------------------------------------------------|------------------------------------------------------------------------------------------------|---------------|-------------------------------------------------|-------------------------------------------------------|-----------------------|----------------------------------|----------------|
| 英                                                                                                    |                                                                                                | letails       |                                                 | To reque                                              | st, please  된 Sign in |                                  |                |
| Including "memory card". Just search The social media reader                                                                                                    |                                                                                                | fore Links    | 1 - 2 of 2                                      |                                                       |                       |                                  |                |
| 0 selected PAGE 1 960,692 Results Dersonalize                                                                                                    | *                                                                                              | imilar Books  | Available Online at: AC                         | CLS Humanities eBook 🖸                                |                       |                                  | SHOW LICENSE ¥ |
| 1 BOOK<br>The Social Media Reader<br>Mandiberg, Michael Michael Mandiberg                                                                                                    | 99 🗹 🧍                                                                                         |               | Available Online at: Pr                         | oject MUSE 🖸                                          |                       |                                  | SHOW LICENSE ¥ |
| <ul> <li>New York: NYU Press 2012</li> <li>With the rise of web 2.0 and social media platforms taking over vast tracts of shifted drastically in the past 20 years, transforming previously stable relations</li> <li>Available Online &gt;</li> </ul>         | of territory on the internet, <u>the media</u> landscape has<br>ships <b>Physical location</b> | or            | Report a Problem                                |                                                       |                       |                                  |                |
| Воок<br>The social media reader<br>Michael Mandiberg<br>New York : New York University Press c2012<br>New York : New York University Press c2012                                                                                                    | ** 🗹 🖈                                                                                         |               | REQUEST OPTIONS:                                | ranz – Hinh Hen Booke (2/15), UNIZ42, SC204           | 12012                 |                                  | 0 Man it       |
| <ul> <li>OPCC book collections on Project Mass.</li> <li>         IIII Available at High Use Books (3/F) (HM742.S6284 2012) &gt;     </li> <li>         Ø Available Online &gt;     </li> </ul>                                                                |                                                                                                |               | Hide Details                                    |                                                       | *2012                 |                                  |                |
| 3 Воок<br>The social media reader : edited by Michael Mandiberg<br>Mandiberg, Michael                                                                                                    | 97 🗹 🤾                                                                                         |               | 1 - 1 of 1 Records<br>BARCODE<br>31000350856988 | TYPE POLICY<br>Book Please sign in for loan policy de | DESCRIPTION           | STATUS<br>Available (0 requests) | OPTIONS        |
| <ul> <li>New York: New York University Press 2012</li> <li><i>…Frontmatter</i> i<sup>~</sup> The Social Media Reader, i<sup>~</sup> This page intentionally left b<br/>Mandiberg NEW YORK UNIVERSITY <b>9</b></li> <li><i>C. Astrikeho Colling.</i></li> </ul> |                                                                                                |               |                                                 | point at                                              |                       |                                  |                |
| or Available Unline >                                                                                                    |                                                                                                |               | Details                                         |                                                       |                       |                                  |                |

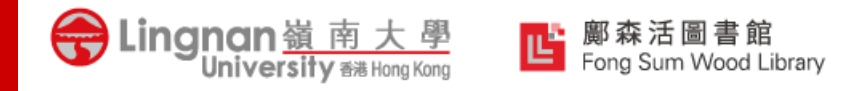

# Making Requests

You can make requests on items that are:

- 1. In the "Storage" location
- 2. On loan by other users
- 3. Available in the Library

Notification email to you when it is ready for picking up

|                                         | воок                                                                          |                                                 |                     |                  |                | Get it in Library ——— |                                            |              |                   |                  |                                                                  |                                      |                                        |                              |
|-----------------------------------------|-------------------------------------------------------------------------------|-------------------------------------------------|---------------------|------------------|----------------|-----------------------|--------------------------------------------|--------------|-------------------|------------------|------------------------------------------------------------------|--------------------------------------|----------------------------------------|------------------------------|
| Social Media                            | Social media marketing<br>Dave Evans, 1956-<br>Indianapolis, Ind. : Wiley c20 | : an hour a day<br>08<br>Vorking Day Retrieval) | (HE5414 .E93 2008 ) | <u>`</u>         |                |                       | REQUEST OPTIONS:                           |              |                   | _                | Click                                                            | "Request"                            |                                        |                              |
| © statement                             | Send to                                                                       |                                                 | ()                  |                  |                |                       | Lingnan University Library<br>Hide Details | Storage (1 W | orking Day Retrie | ral) HF5414 .E93 | 2008                                                             |                                      |                                        |                              |
| Тор                                     | ିଆଲି<br>ଭୂଲି<br>QR CODE E-MAIL                                                | RW<br>REFWORKS                                  | MENDELEY E          |                  | TION EXPORT RI | S EXPORT BIBTEX       | 1 - 1 of 1 Records<br>BARCODE              | TYPE         | POLICY            | DESCRIPTIO       | n status                                                         | OPTIONS                              |                                        |                              |
| Send to<br>Get it in Library<br>Details | <b>O'</b><br>PERMALINK                                                        |                                                 |                     |                  |                |                       | 31000350387935                             | Book         | 60 Days Loan      |                  | Available (0 requests)                                           | Request                              |                                        |                              |
| More Links                              | Get it in Library —                                                           |                                                 |                     |                  |                |                       |                                            |              |                   |                  | Get it in Library                                                |                                      |                                        |                              |
| Similar Books                           |                                                                               |                                                 | To request, p       | olease   Sign in |                |                       |                                            |              |                   | - 1              | All eligible users can select <b>Lin</b>                         | <b>ngnan University Library</b> from | the "Pickup Location" to pic           | k up the requested item from |
|                                         | REQUEST OPTIONS:                                                              | REQUEST OPTIONS:                                |                     |                  |                |                       |                                            |              |                   | - 1              | Office Delivery Service is availa<br>from the "Pickup Location". | able for all Lingnan staff, pleas    | se select <b>Office delivery to yo</b> | ur work address (Staff only) |
|                                         | Lingnan University Libra<br>Hide Details                                      | y Storage (1 Working                            | Day Retrieval) HF54 | 414 .E93 2008    |                |                       |                                            |              |                   |                  | A notification email will be sen<br>Library Account.             | nt to you when the requested it      | item is available. You may als         | check the status in your     |
|                                         | 1 - 1 of 1 Records                                                            | <u>.</u>                                        | • • •               |                  |                |                       |                                            |              |                   |                  | Pickup Location: * Lingnar                                       | n University Library                 | <u> </u>                               |                              |
|                                         |                                                                               | Signi                                           | n with              | your             | Lingn          | an aco                | count                                      |              | C                 | lick "           | Request" ag                                                      | ain to subr                          | nit                                    | REQUEST                      |
|                                         |                                                                               |                                                 |                     |                  |                |                       |                                            |              |                   |                  |                                                                  |                                      |                                        |                              |

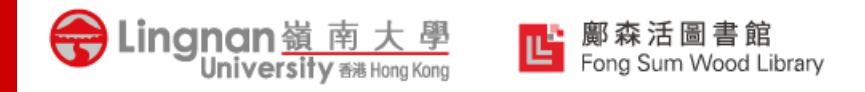

## **Your Library Account**

You can sign in your Library account with your Lingnan user name and password. In your Lingnan account page you could:

- 1. View and renew your loan items
- 2. View your requested items
- 3. View if you have any unsettled fine and fees

|                                                                                                    | Eng Sum Wood Library                                                                                                    | Library Home Journals A-Z Databases User Gr              | uide Ask a Browse |  |
|----------------------------------------------------------------------------------------------------|----------------------------------------------------------------------------------------------------|----------------------------------------------------------|-------------------|--|
| A- Course Featured Purchase Recommendation                                                                                                    | A My Library Account                                                                                                    |                                                          |                   |  |
| X / LU - / All - P Advanced Search                                                                                                    | OVERVIEW LOANS REQUI                                                                                                    | JESTS FINE + FEES BLOCKS + MESSAGI                       | ES                |  |
| ng Social Media<br>en<br>her forms of media that organizations employ to meet                                                                                                    | LU<br>LOANS @RENEW<br><sup>1</sup> Harry Potter's world wide influence<br>Patterson, Diana.<br>Due: 30/09/2019, 23:59<br>Return to: Lingnan University Fong Su.<br><sup>2</sup> Marketing 4.0 : moving from tradit<br>Kotler, Philip,<br>Due: 30/09/2019, 23:59<br>Return to: Lingnan University Fong Su.<br>Requests | VALL<br>Fine + fees<br><br>Jit<br>U<br>Blocks + messages |                   |  |
| Image: Second control of the second control of the second | <sup>1</sup> E-Commerce 2014<br>Kenneth C. Laudon<br>ACQUISITION. Approved                                                                                                    | There are no blocks or messages                          |                   |  |

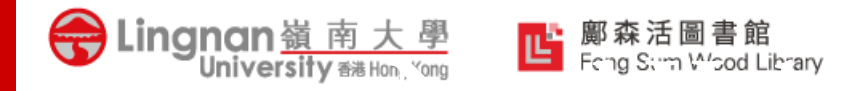

## **1-Search User Guide**

Short Video Clips on Lingnan University Library YouTube Channel <u>https://youtube.com/playlist?list=PL7YK\_swC6D</u> <u>3WcGesfK9ZcCuiRIGLSUxwS</u>

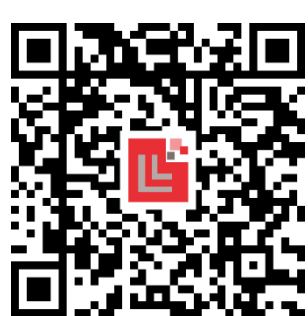

Detailed Guides

https://libguides.ln.edu.hk/1-search guide

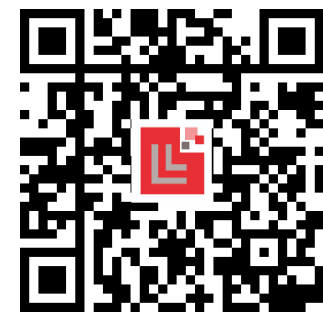

| (1-Search - 1-Search ) 🗶 🕂                                                                                                    |                                                                                                    |  |  |
|----------------------------------------------------------------------------------------------------|----------------------------------------------------------------------------------------------------|--|--|
| Attp://Mbguidesin.edu.Wr/T-search.guide                                                                                                    | нШы                                                                                                    |  |  |
| Guides @ LU                                                                                                    |                                                                                                    |  |  |
| south QL2 - Learn Streamy forms - Bart Hang I Serech Search Discovery Service: Start Using 1-Search a space or streng here to as the Learnh                                                                                                    | Scorth Stan Cardin Search                                                                                                    |  |  |
| Nart Using 5-Search Search Tips Advanced Search Result Page Rodne your assarch Citation Tracker Request an Ber                                                                                                    | n My Favorites & Alerta                                                                                                    |  |  |
| In however, the weak however, the clean of homepage. With 1-Search, you can search out all the available<br>four can start using the clean of the clean of homepage. With 1-Search, you can search out all the available<br>sources (or go boost, efficiency, junctimatiches, course reserves materials, documents in the Capital Reposition, etc.)<br>in the Loany.<br>Select cone search outgrism for your searching first. (The option "LU" & "AII" is set by default)<br>Type the keywords for searching | 1. Sound<br>1. Sound of Langes University Likency<br>provides a zone stage infection in search to<br>and income statements. This is a statement<br>of the search and the search and the search<br>of the search and the search and the search<br>the search a search and provide outputs<br>the search a search and provide and<br>interest. A search search and the search<br>can be needed by Lopean after participants.<br>Large an activity, part of the search and the search<br>and the search and the search and the search<br>and the search and the search and the search<br>and the search and the search and the search<br>and the search and the search and the search<br>and the search and the search<br>and the search and the search and the search<br>and the search and the search and the search and the search<br>and the search and the search an |  |  |
|                                                                                                    | open access realianate provided by publishers<br>and database appropriates                                                                                                    |  |  |

**Obtain Books Beyond** 

**Lingnan University Library** 

Searching

Physical Books & AV items @ 1-Search

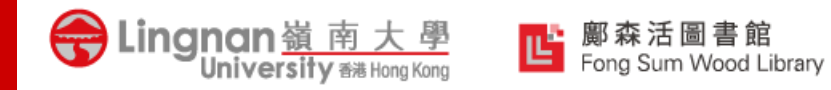

## **Borrowing Beyond the Library**

- HKALL Hong Kong Academic Library Link
- ✤ Interlibrary Loan Service

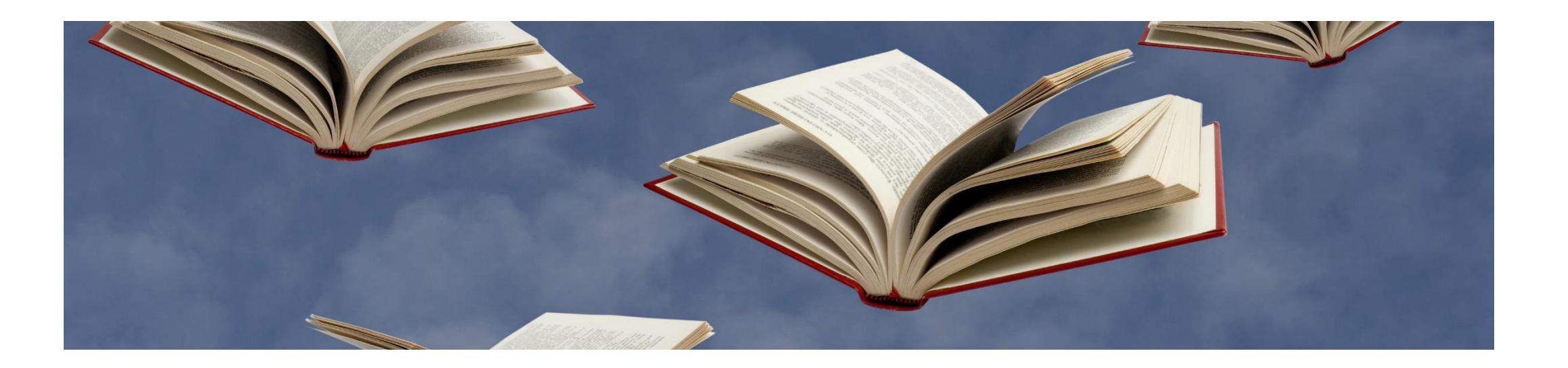

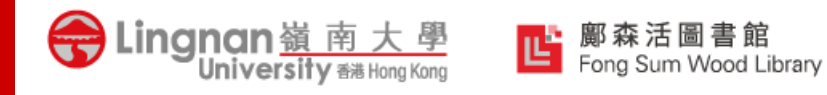

#### HKALL https://www.library.ln.edu.hk/en/use/otherlib/hkall

- ✤ Hong Kong Academic Library Link (香港高校圖書聯網)
- Allows you to request books <u>NOT available in Lingnan</u> but available at: CityU, CUHK, EduHK, HKBU, HKU, HKUST & PolyU
- Normally the requested item will be delivered to Lingnan within 3 working days

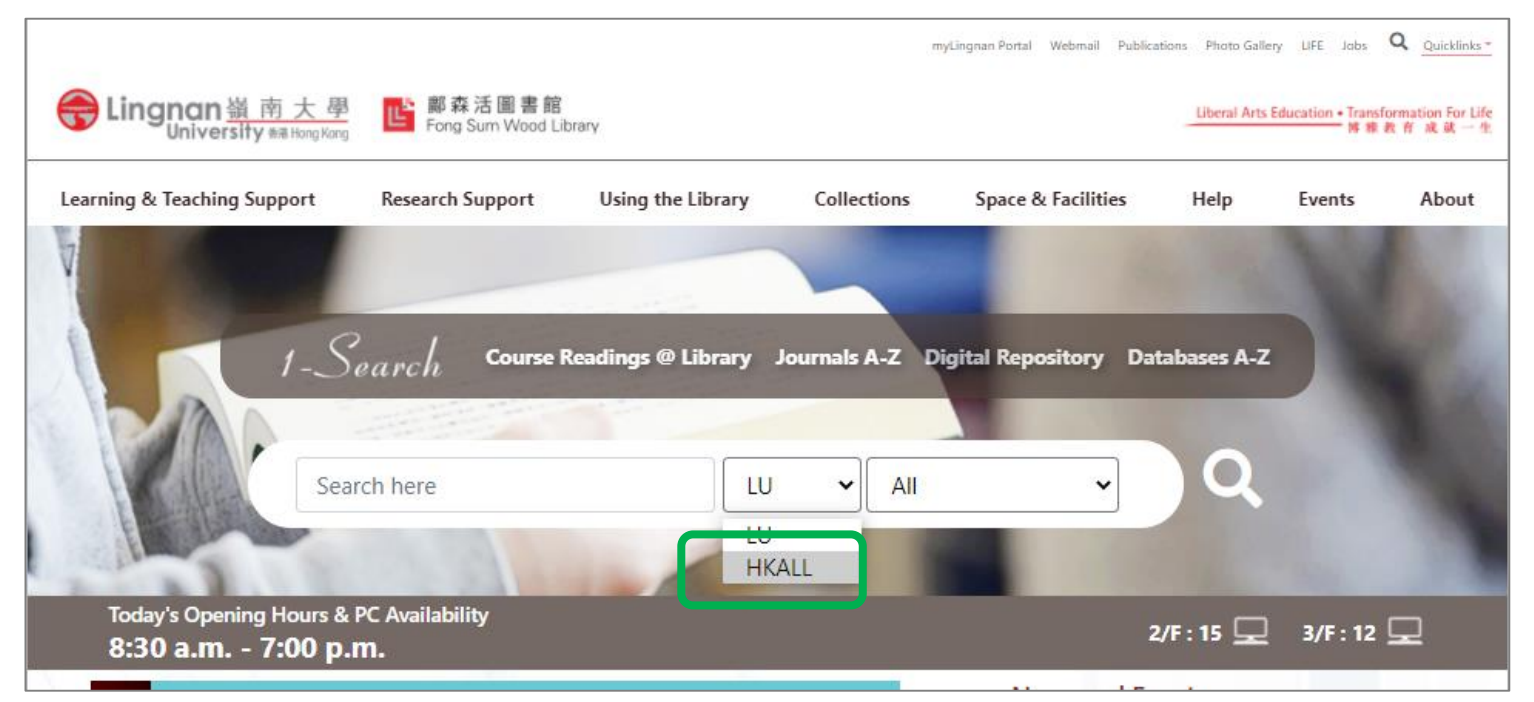

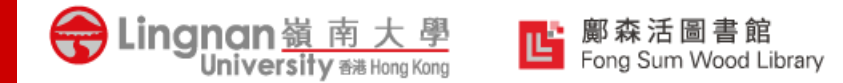

### HKALL

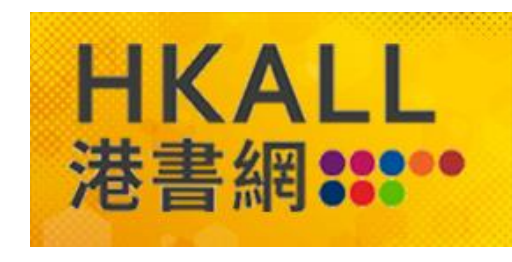

#### https://www.library.ln.edu.hk/en/use/otherlib/hkall

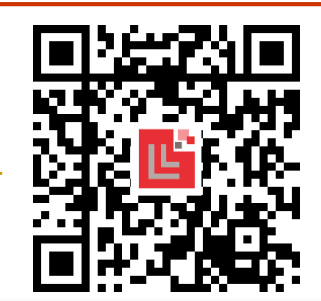

| Learning & Teaching Support R             | esearch Support Us         | ing the Library | Collections               | Space & Facilities | Help                | Events |
|-------------------------------------------|----------------------------|-----------------|---------------------------|--------------------|---------------------|--------|
| Opening Hours                             | Membership                 |                 | Ch ckout Services         |                    | Check-in Services   |        |
| Library and Service Counter Opening Hours | Staff and Students         |                 | Check Out                 |                    | Check In            |        |
| Extreme Weather Arrangement               | Alumni                     |                 | Checkout Privileges       |                    | Fines & Fees        |        |
|                                           | Amilated Members (LIFE)    |                 | Renew                     |                    | Loss & Damage       |        |
|                                           | Denosit Refund Requests An | plication       | Request and Recail        |                    |                     |        |
| My Library Account                        | Course Reserves            |                 | Accessing Other Librar    | ies                | Library Regulations |        |
|                                           |                            | <u> </u>        | JULAC Library Card        |                    |                     |        |
|                                           |                            |                 | Hong Kong Academic Li     | brary Link (HKALL) |                     |        |
|                                           |                            |                 | Interlibrary Loan Service | (ILL)              |                     |        |
| LU Mobile                                 | Lost and Found             |                 | Off-campus Access to I    | -resources         |                     |        |

This service is to assist our staff and students to extend their reach of circulating materials beyond the four walls of the Lingnan University Library by initiati loans yourself.

. Whenever a circulating item is not acquired by our Library or has been checked out by other users but it is "Available" in other UGC-funded University li

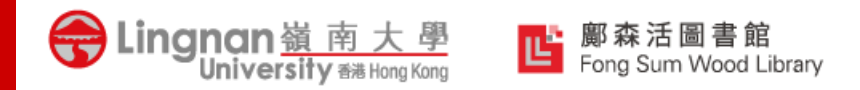

## **Interlibrary Loan Service**

- Help you request from other local or overseas libraries for books, book chapters, journal articles not available in the Library
- https://www.library.ln.edu.hk/en/use/otherlib/ill

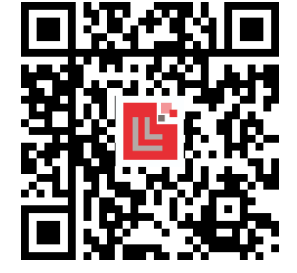

What can be requested?

| Lingnan University<br>User Group                     | Books / Book<br>chapters / Journal<br>articles from UGC /<br>local libraries | Books from<br>overseas libraries | Book chapters /<br>Journal articles<br>from overseas<br>libraries | Request quota (all<br>types combined) in<br>one academic term |
|------------------------------------------------------|------------------------------------------------------------------------------|----------------------------------|-------------------------------------------------------------------|---------------------------------------------------------------|
| Academic / Research Staff /<br>Postgraduate Students | Yes                                                                          | Yes                              | Yes                                                               | 100                                                           |
| Non-Academic Staff /<br>Undergraduate Students       | Yes                                                                          | No                               | Yes                                                               | 50                                                            |

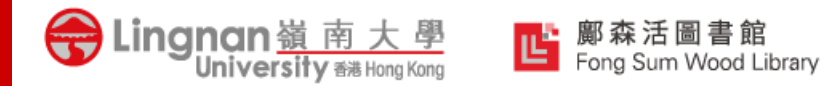

## HKALL vs Interlibrary Loan Service

|                               | HKALL                     | Interlibrary Loan Services                                                                                                    |  |  |  |
|-------------------------------|---------------------------|----------------------------------------------------------------------------------------------------|--|--|--|
| Material type                 | Printed Books only        | Books, book chapters or journal articles                                                                                                    |  |  |  |
| Where is the request sent to? | Local UGC libraries       | Local UGC libraries and overseas libraries                                                                                                  |  |  |  |
| Loan quota                    | 30 books at the same time | 100 requests in one term                                                                                                    |  |  |  |
| Loan period                   | 30 days                   | Varies                                                                                                    |  |  |  |
| How long will it<br>take?     | 3 working days            | Book chapters & journal articles:<br>usually within 24 hours,<br>Book: Varies from 1 to 4 weeks,<br>depends on where the request is<br>sent |  |  |  |

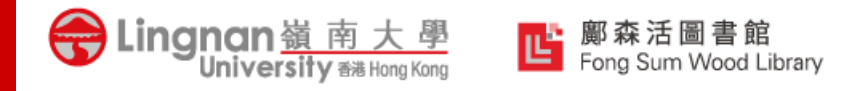

## JULAC Library Card

Postgraduate Students can apply for JULAC Library card to access to other local UGC university libraries

|                                                         |                                     |                   | myLing                     | nan Portal Webmail Publica | tions Photo Galler          | y LIFE Jobs                  |                                              |
|---------------------------------------------------------|-------------------------------------|-------------------|----------------------------|----------------------------|-----------------------------|------------------------------|----------------------------------------------|
| General Angle Lingnan 領 內 大 學<br>University 翻 Hong Kong | 「脚 粽 活 画 書 略     Fong Sum Wood Libr | rary              |                            | Liberal Art                | ts Education • Transl<br>博和 | formation For Life<br>教育成就一生 | LU & EMERALD CO-PROMOTE<br>GUALITY EDUCATION |
| Learning & Teaching Support                             | Research Support                    | Using the Library | Collections                | Space & Facilities         | Help                        | Events                       | About                                        |
| Opening Hours                                           | Membership                          |                   | Checkout Services          | a                          | heck-in Services            |                              |                                              |
| Library and Service Counter Opening Hours               | Staff and Students                  |                   | Check Out                  | c                          | heck In                     |                              |                                              |
| Extreme Weather Arrangement                             | Alumni                              |                   | Checkout Privileges        | Fi                         | nes & Fees                  |                              |                                              |
|                                                         | Affiliated Members (LI              | FE)               | Renew                      | Lo                         | oss & Damage                |                              |                                              |
|                                                         | Other Users                         |                   | Request and Recall         |                            |                             |                              |                                              |
|                                                         | Deposit Refund Reque                | sts Application   |                            |                            |                             |                              |                                              |
| My Library Account                                      | Course Reserves                     | <u> </u>          | Accessing Other Librar     | ies Li                     | brary Regulation            | 15                           |                                              |
|                                                         |                                     |                   | JULAC Library Card         |                            |                             |                              |                                              |
|                                                         |                                     |                   | Hong Kong Academic Li      | brary Link (HKALL)         |                             |                              |                                              |
|                                                         |                                     |                   | Interlibrary Loan Service  | (ILL)                      |                             |                              |                                              |
|                                                         |                                     |                   | Institutional Library Read | der Cards                  |                             |                              |                                              |
| LU Mobile                                               | Lost and Found                      |                   | Off-campus Access to I     | E-resources                |                             |                              |                                              |
| <ul> <li>JULAC Library Reader Card</li> </ul>           |                                     |                   |                            |                            |                             |                              |                                              |

#### https://www.library.ln.edu.hk/en/use/otherlib/julac

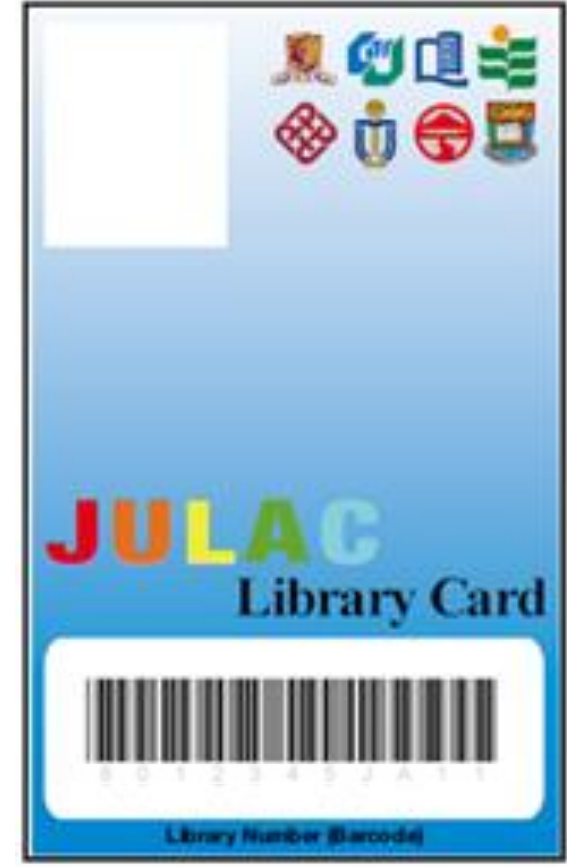

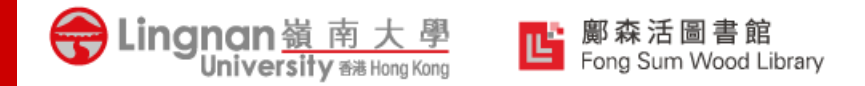

### Databases

■ The Library has subscribed +210 databases covering all core subject areas

#### **Types of database:**

- Dissertations
- E-books
- News
- Primary Sources
- Statistics
- ✓ More ...

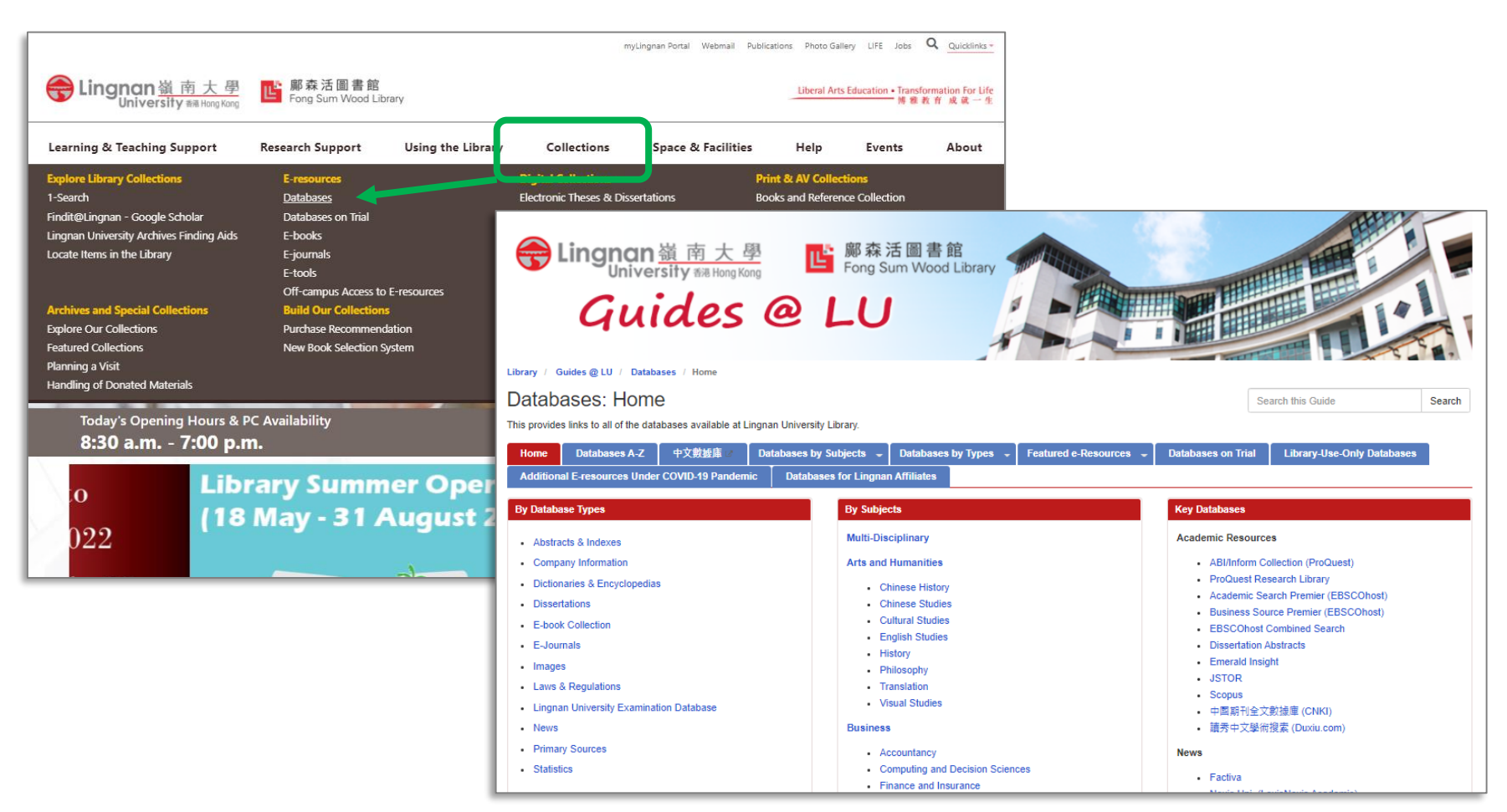

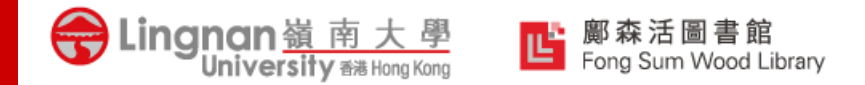

### Databases

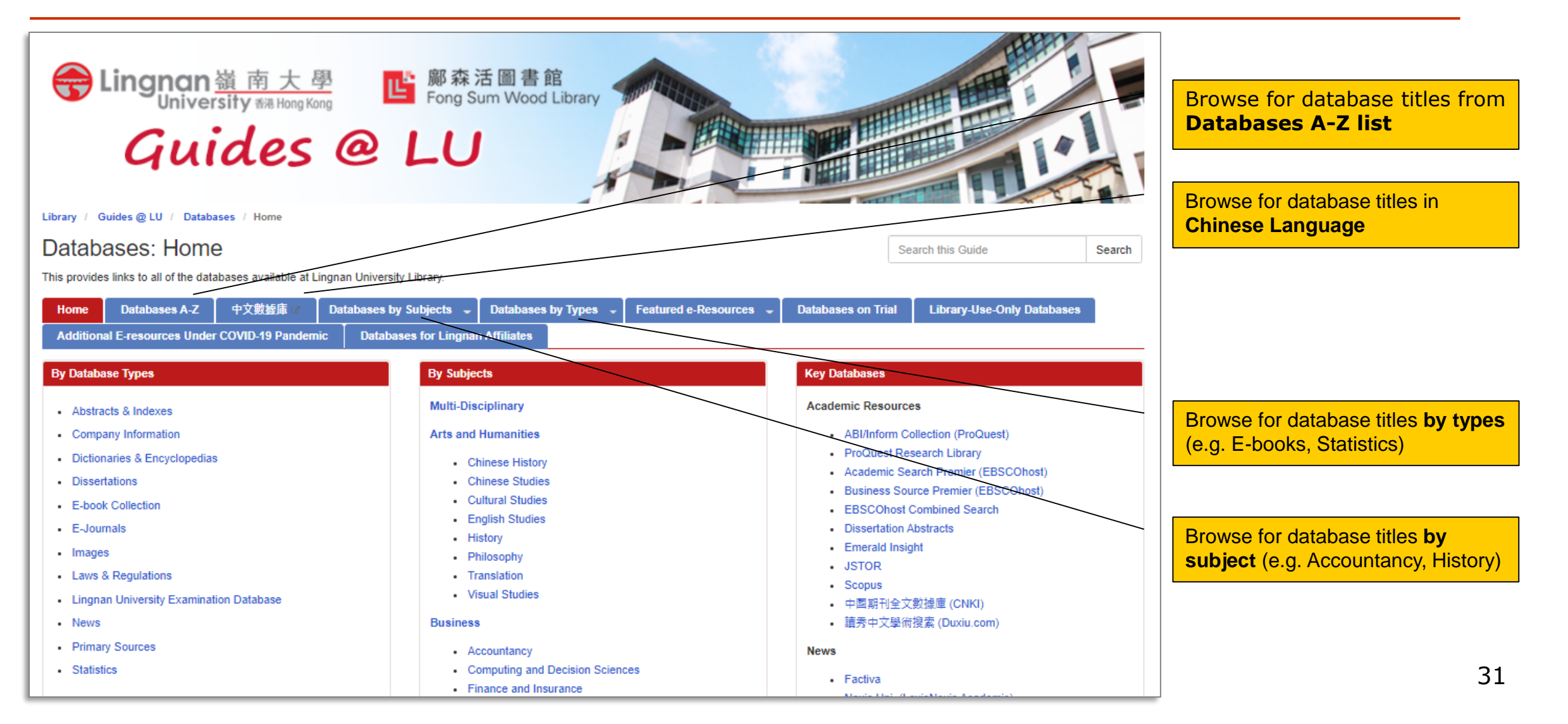

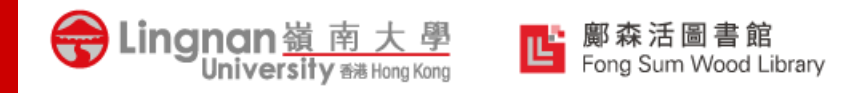

# **Off-campus Access to E-resources**

Due to licensing restrictions, most Library e-resources are available to **Lingnan staff and students only.** 

- You will be prompted for your Username and Password of your Lingnan account when you are clicking to access to the eresources from off-campus
- For specific resources, such as local TV programmes, VPN connection will be needed.
- Details for VPN connections (by ITSC): https://www.ln.edu.hk/itsc/services/netwo rk/vpn-connection

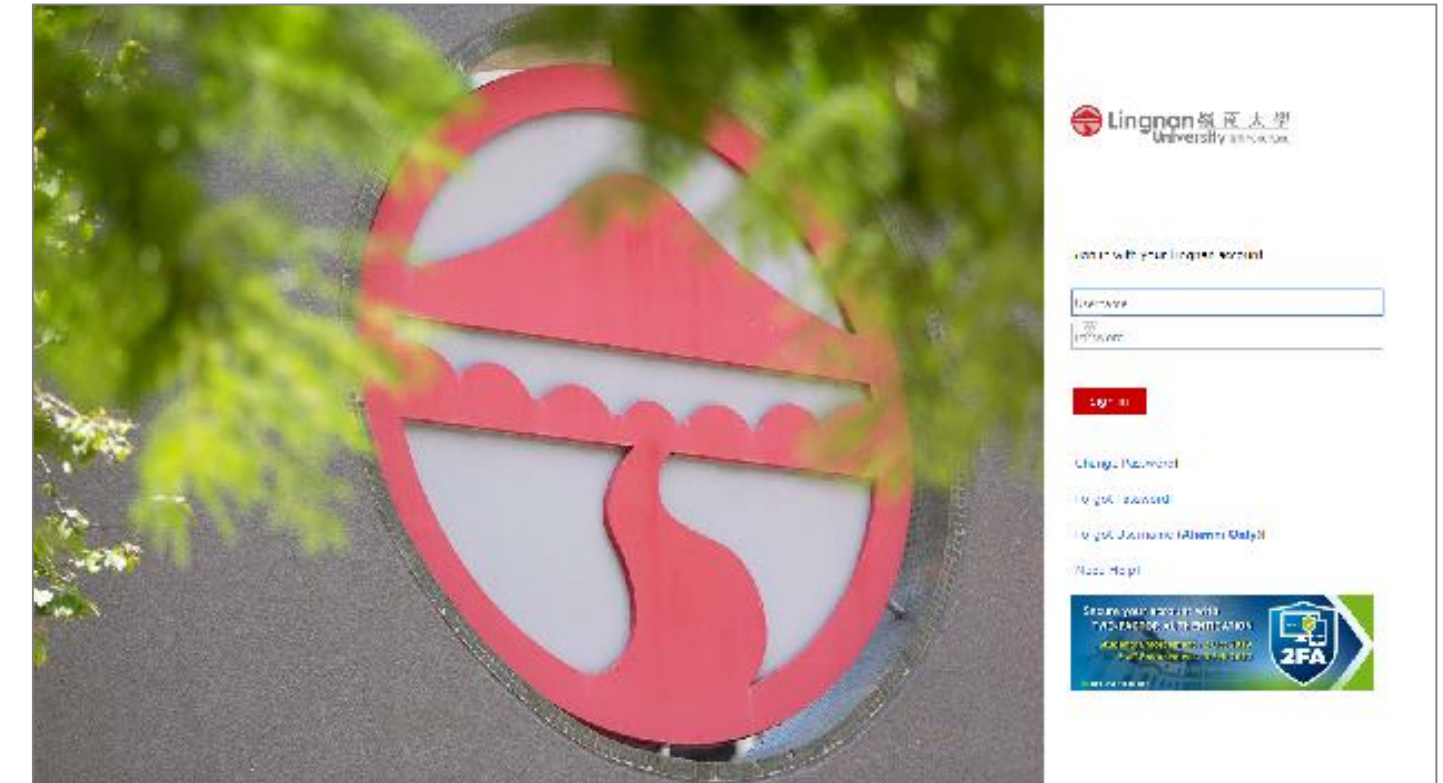

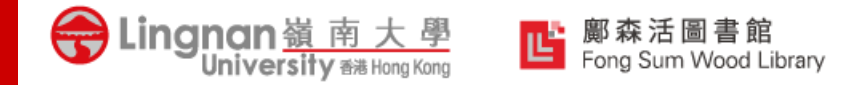

## **USING LIBRARY FACILITIES**

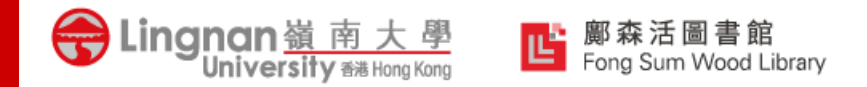

## **Study Places**

- Late Reading Room w/ overnight access (1/F)
- Computer Room w/ overnight access (1/F)
- Individual and Group Study Rooms (1/F & 2/F)
- Chang Han Tsiu Reading Room (2/F)
- > Lee Hak Kan Multimedia and Language Centre (MLLC) (2/F)

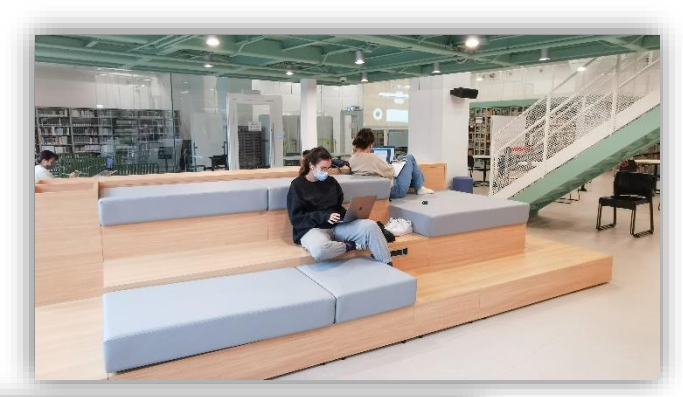

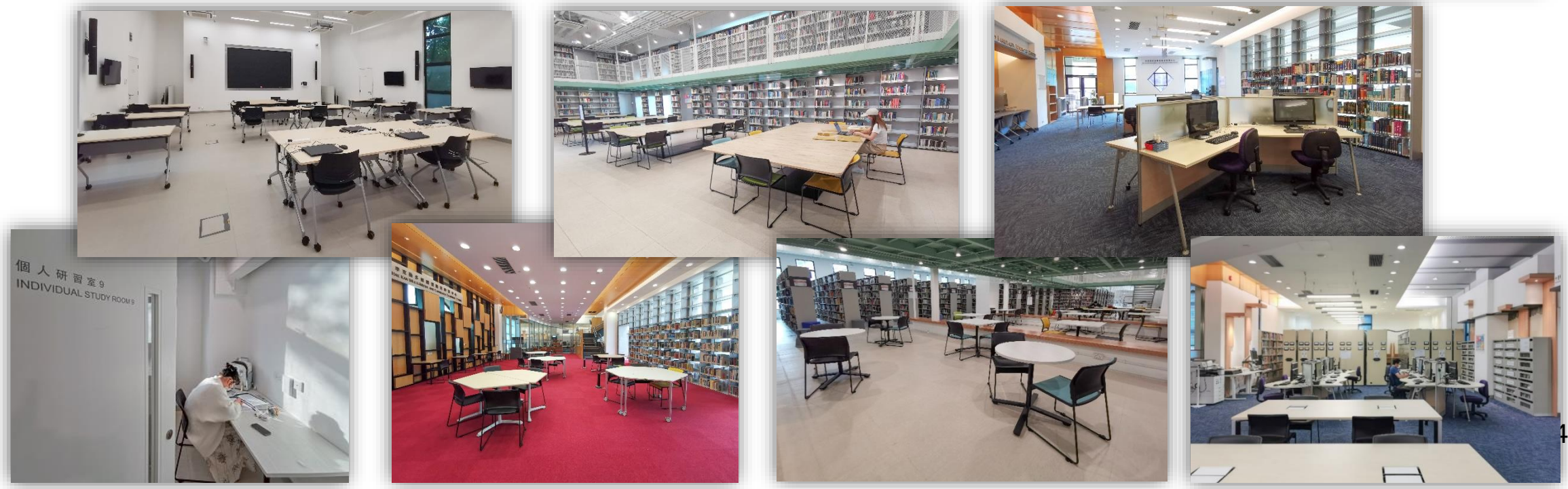

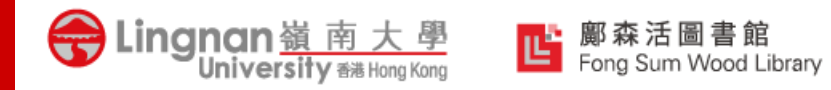

## **Library Facilities**

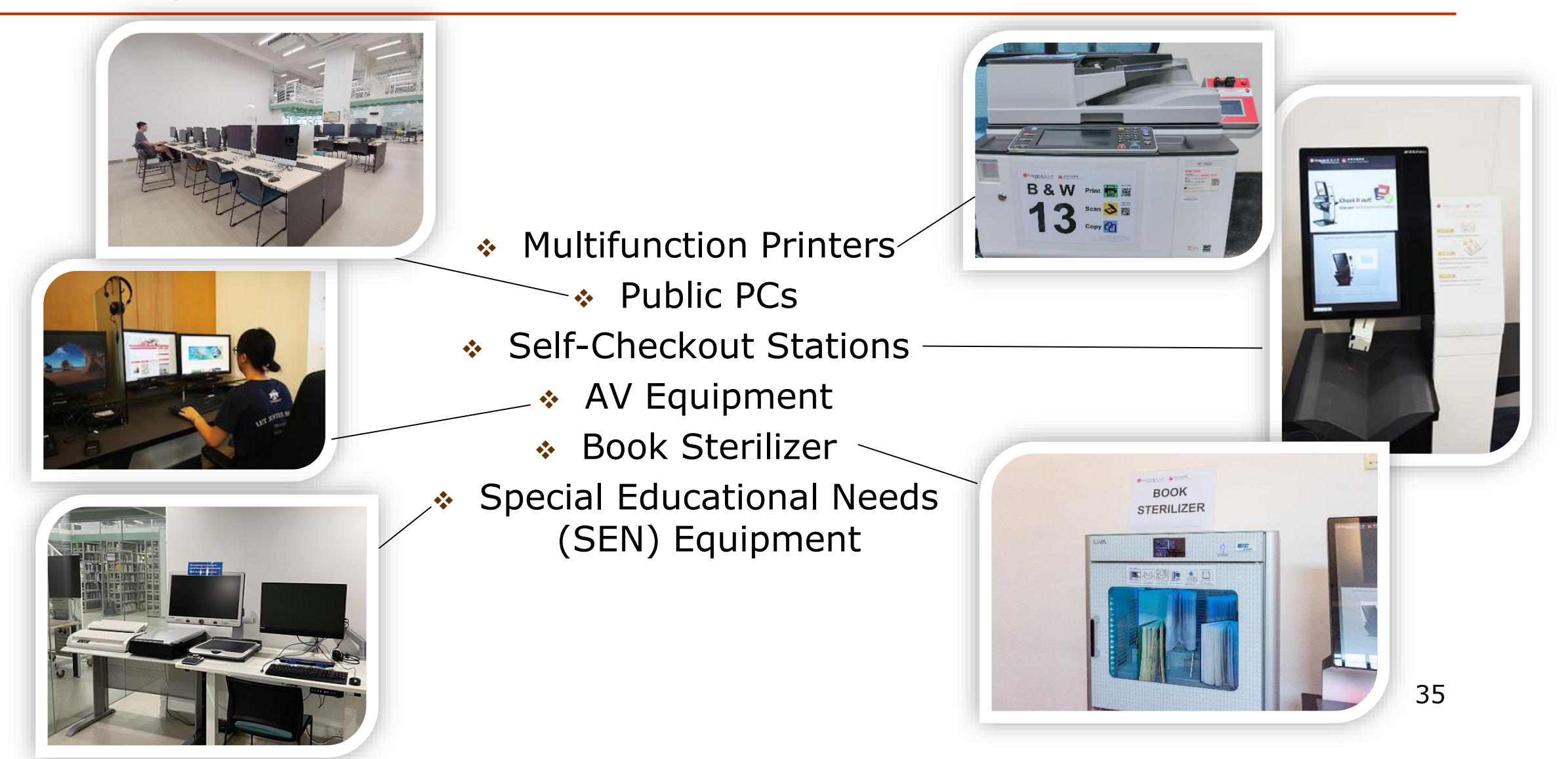

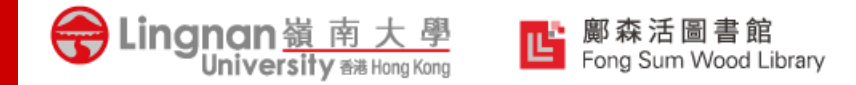

## LIBRARY ETIQUETTE

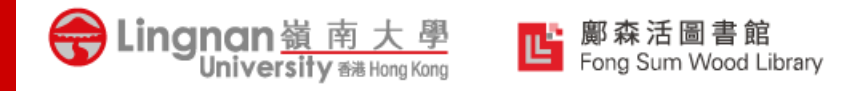

## Library Etiquette

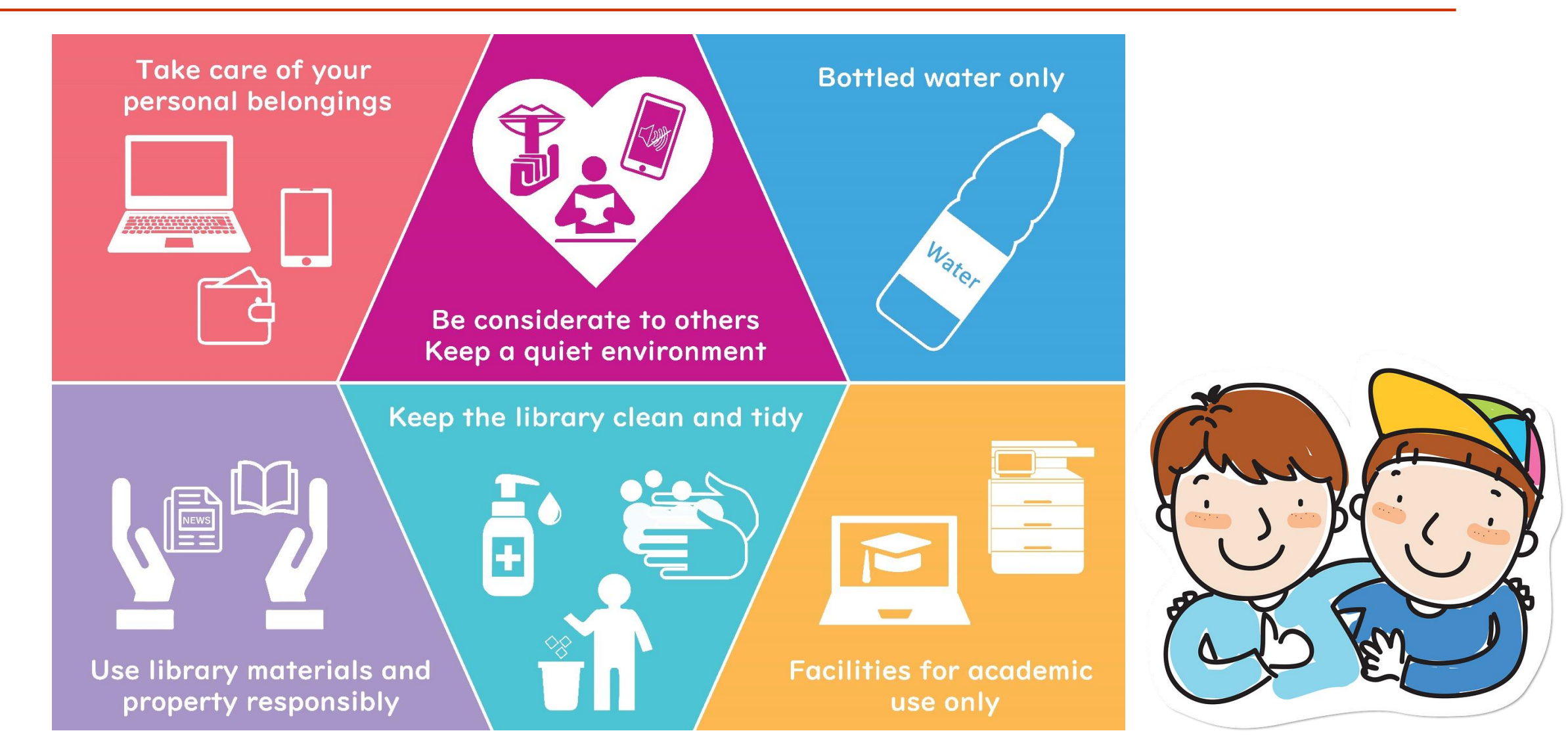

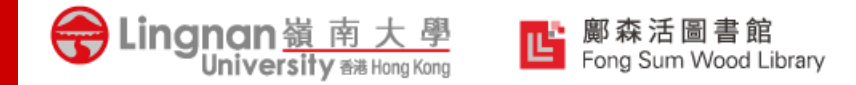

## **OTHER SUPPORTS**

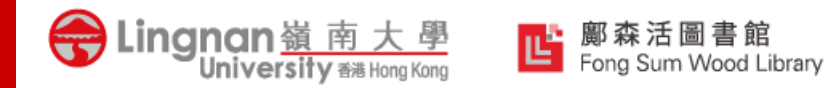

# Helpful Reference Management Tools

- ✓ RefWorks (Recommended)
- ✓ Zotero
- Mendeley

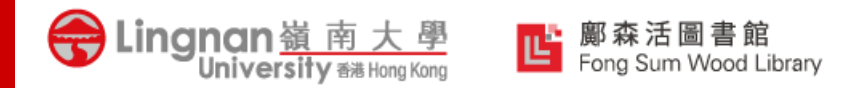

### **Research Consultation Service**

#### **Research Consultation Service**

#### https://www.library.ln.edu.hk/en/research/plan/consultation

1-to-1 service offered by our professional librarians to Lingnan University staff and students to provide advice on effective information research. We will work with you and assist you in:

- \* Developing effective research skills and search strategies
- \* Identifying and evaluating the **most appropriate resources** for your research
- Keep tracking of the latest development of particular research areas by setting up automatic alerts on new journal articles from various electronic resources
- Providing guidance to access resources from other libraries

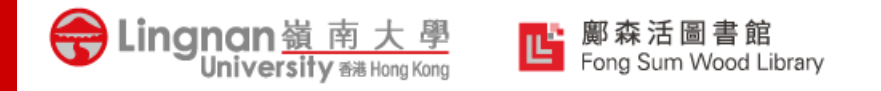

# Enhance Your Information Searching Skills

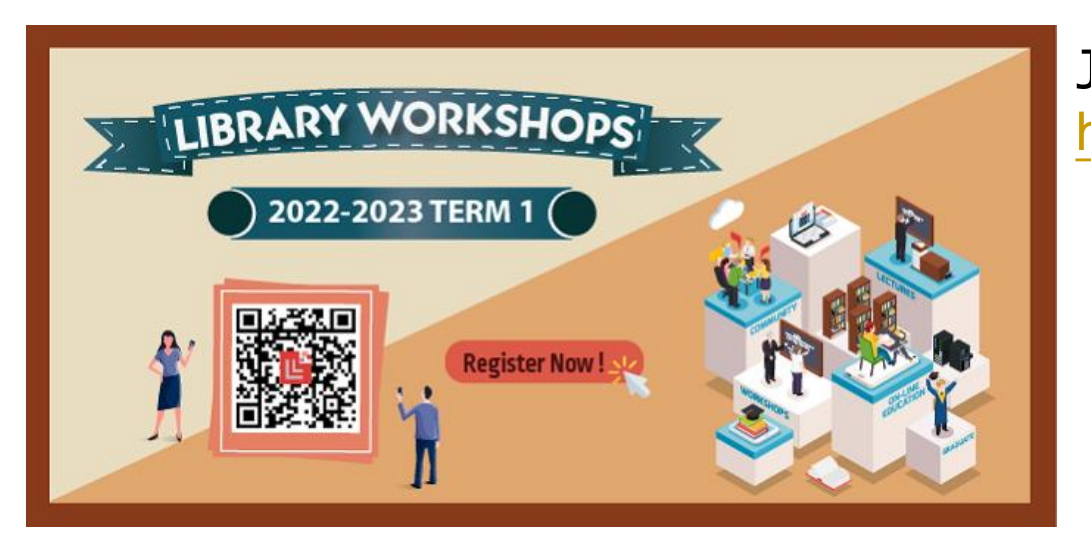

Join Library Workshops https://www.library.ln.edu.hk/learn/workshop/current

View Recorded Workshops <u>https://www.library.ln.edu.hk/en/learn/workshop/</u> <u>previous</u>

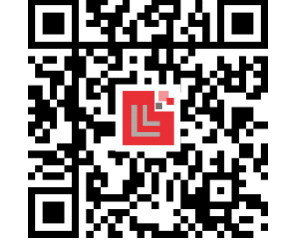

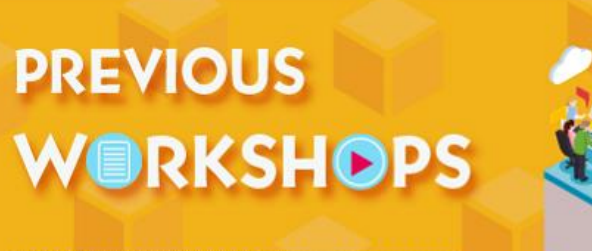

Handouts & Recordings are available !

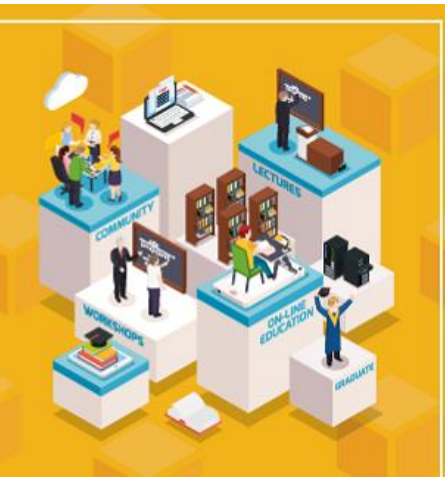

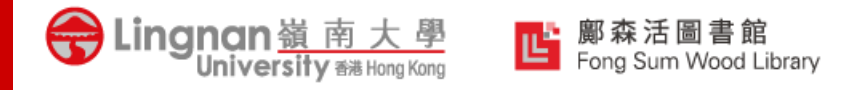

## Need Help?

Visit the Library Web sites for our services and guides: <u>https://www.library.ln.edu.hk/</u> > <u>Learning & Teaching Support</u>

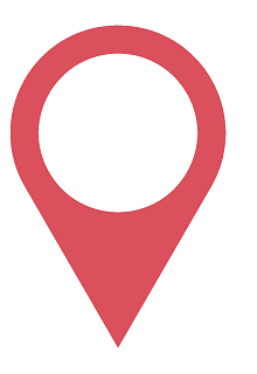

#### Come Meet Us

#### Service Counter

Lingnan University Fong Sum Wood Library, 8 Castle Peak Road, Tuen Mun

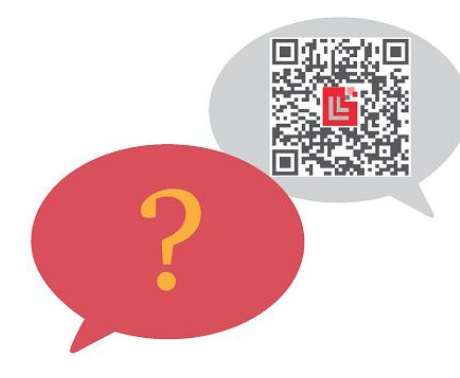

#### **Contact Us**

Phone / WhatsApp / Signal: 2616 8586 E-mail: library@ln.edu.hk

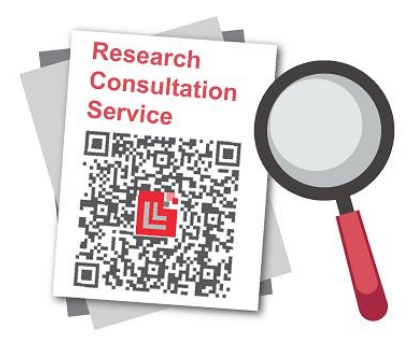

#### Make an Appointment

#### **Research Consultation Service**

is offered by us to provide advice on effective information research

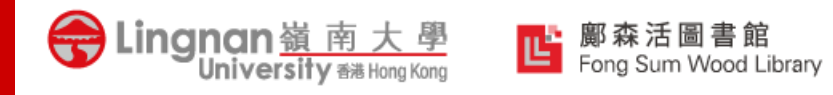

### Follow Us on Social Media

Facebook

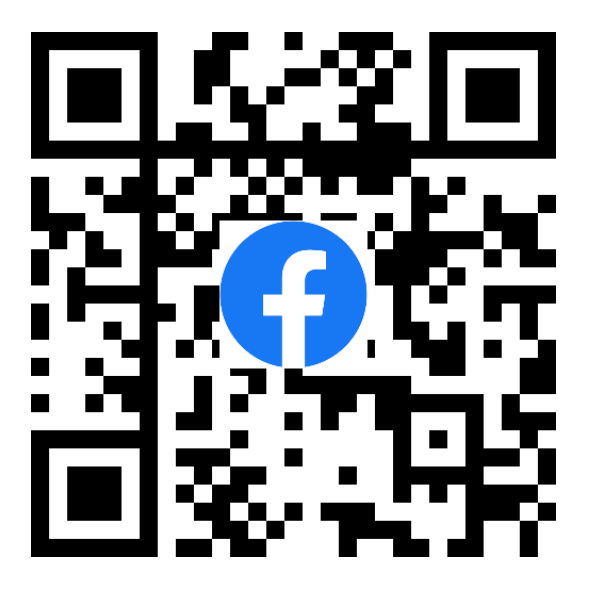

https://www.facebook.com /LuLibrary Instagram

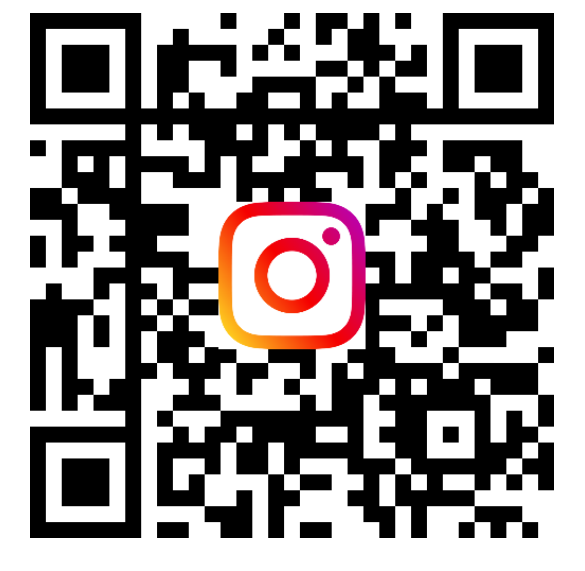

https://www.instagram.com /LingnanLibrary YouTube

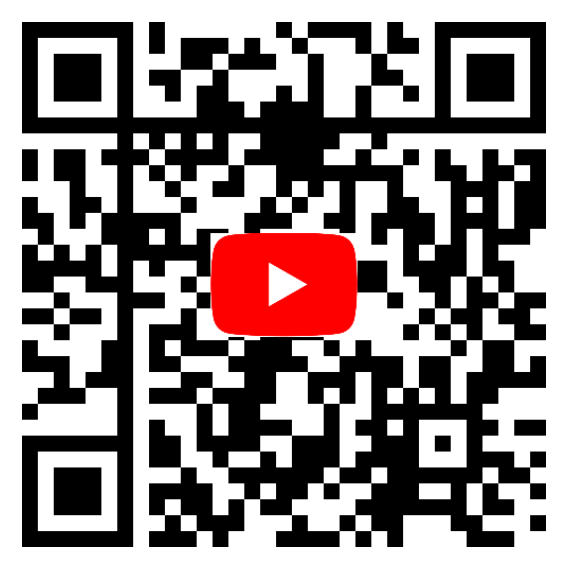

https://www.youtube.com /LingnanUniversityLibrary

Search: Lingnan University Library

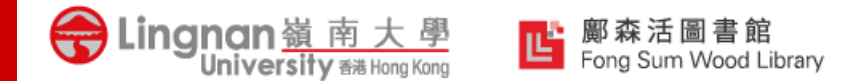

### **Thank You!**

We would like to have your feedback on the workshop, please spend about 3 minutes to fill in the evaluation survey for us.

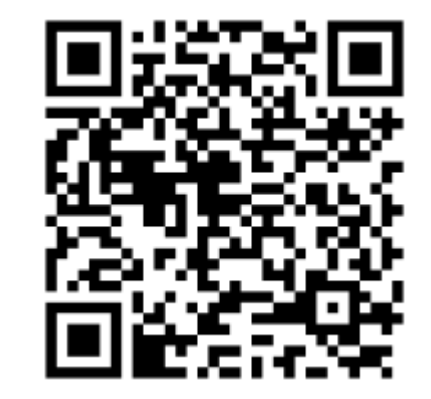

https://bit.ly/3KhtghE